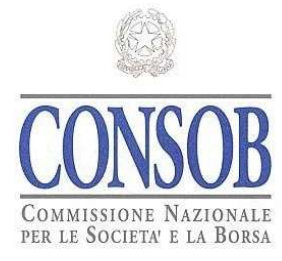

# **SIPROEM**

Users' Manual

Data Version : 06/10/2023 : 10

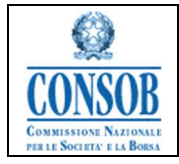

# <u>Versions</u>

| Data       | Version | Type of Amendment                                                                           |  |
|------------|---------|---------------------------------------------------------------------------------------------|--|
| 10/01/2013 | 1.0     | First version of the document                                                               |  |
| 15/02/2013 | 1.1     | New version                                                                                 |  |
| 09/04/2013 | 2.0     | Opening of the system to the IPO Office – Markets Division                                  |  |
| 20/11/2013 | 3.0     | ESMA notification                                                                           |  |
| 05/02/2014 | 4.0     | DEMACO Integrated Files                                                                     |  |
| 04/06/2014 | 5.0     | Non-Equity Functional Evolution, DEMACO Integration                                         |  |
| 18/12/2014 | 6.0     | Evolution of online Files                                                                   |  |
| 16/12/2015 | 7.0     | Updates and Simplifications                                                                 |  |
| 30/09/2016 | 7.1     | ESMA receipt and Demaco automatic workflow assignment                                       |  |
| 22/12/2017 | 8.1     | Functional Evolution of the System: Mixed Division Management for<br>Issuers/Intermediaries |  |
| 03/04/2018 | 8.2     | Functional Evolution of the System: Back-End User Management                                |  |
| 28/06/2019 | 8.3     | Functional Evolution of the System: Evolution of Online Files                               |  |
| 28/11/2019 | 9.0     | New type of prospectus file: Universal Registration Document                                |  |
| 06/10/2023 | 10.0    | Internationalization                                                                        |  |

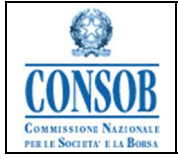

# **Contents Summary**

| INTRODUCTION                                         |    |
|------------------------------------------------------|----|
| TERMINOLOGY AND NOMENCLATURE STANDARDS               | 4  |
| GENERAL DESCRIPTION OF THE APPLICATION               | 5  |
| PURPOSE OF THE APPLICATION.                          |    |
| FUNCTIONAL CONTEXT OF THE APPLICATION.               |    |
| GENERAL DESCRIPTION OF THE APPLICATION'S FUNCTIONS.  | 5  |
| DESCRIPTION OF THE "ISSUER PROSPECTUSES" APPLICATION | 7  |
| List of application functions.                       |    |
| System login credentials                             |    |
| "Authentication" of Issuers (Login)                  | 9  |
| "Accreditation Request"                              |    |
| "Changing Password"                                  |    |
| "Prospectus in a single format"                      |    |
| "Registration Document"                              |    |
| "Universal Registration Document"                    |    |
| "Summary/Securities Note"                            |    |
| "Supplement"                                         |    |
| "Amending the Prospectus File"                       |    |
| "Filing a Notice"                                    |    |
| "Modifying a Notice".                                |    |
| "Cancelling a Notice.                                |    |
| "Sending a Notice"                                   |    |
| "Entering a Document"                                |    |
| "Modifying a Document                                |    |
| "Cancelling a Document"                              |    |
| "Downloading a Receipt"                              |    |
| "Cancelling a Prospectus Approval Application"       |    |
| "Viewing Prospectus Approval Applications"           |    |
| "Viewing Notices"                                    |    |
| "Viewing Linked Files"                               |    |
| "PEC-Certified electronic mail address               |    |
| "Updating a File"                                    | 61 |
| NOTE: IPO METADATA                                   |    |
|                                                      |    |

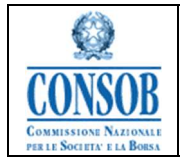

# Introduction

This User Manual is part of the Project for the creation of the "Information System for dematerialising Issuer's Prospectus approval applications" - SIPROEM (hereinafter also referred to as the "Issuer Prospectus System").

# Terminology and nomenclature standards

The document is composed as follows:

- ★ for each subsystem covered by the manual, a brief description of the process that will be supported by the proposed functions is provided, indicating the menu items relating to them;
- ★ for each elementary menu item the functions that can be activated from the menu item in question are described;
- ★ for each function, a detailed description of its use is provided, indicating the web pages involved.

Each subsystem can be identified by an abbreviation, according to the following table:

| Acronym | Subsystem                 |
|---------|---------------------------|
| FE      | Front End                 |
| BE      | Back End                  |
| PEC     | Certified electronic mail |

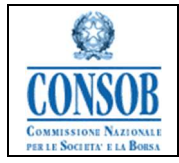

# General description of the Application

The SIPROEM system application interfaces with issuer users and Consob users to allow managing the file relating to an approval application of prospectuses during the approval process.

Furthermore, the application provides non-accredited issuers with a function for submitting an accreditation request for accessing the Issuer's Remote Collection System.

# Purpose of the Application

The Web application (with access from both Front-End and Back-End) allows:

- Issuers to register with the system, send Prospectuses and interact with Consob during the Approval process
- ★ The Consob user to check the Prospectuses sent and carry out the various Approval phases.

# Functional context of the Application

The application supports the Approval process of the Prospectuses sent by the Issuers according to the provisions of the Implementing Regulation of Legislative Decree No. 58 of 24 February 1998, concerning the regulation of issuers.

# General description of the functions of the Application

#### ▲ Accreditation:

The accreditation function allows non-accredited issuer users to request a user account for accessing the Prospectus Approval Application management system.

The SIPROEM system allows non-accredited issuers to submit an accreditation request to Consob, to start the procedures for being authorized into the system. At the end of the authorization process, Consob will ask the issuer to go to its registered office for being recognized and obtain the access credentials.

#### ▲ Approval:

The approval process described by the Regulation requires shared functions between the issuer user

and the Consob user to allow them to interact effectively on a single approval application. The Issuer - through the management of the related online files - enters the Approval Application with the documentation into the system and sends it for approval. The Consob user evaluates the application and, after having prepared and attached the necessary documentation, replies to the application with the outcome of the evaluation carried out. During the approval phase, the Institute may request further in-depth documentation from the Issuer, which follows the same verification process as the basic documentation.

Once the procedure is closed, the Issuer can no longer send documentation to the Institute, except in the cases described below.

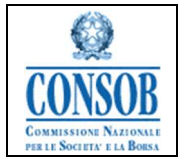

- During the offer placement period, the Issuer may need to issue supplements to the original prospectus.
- ▲ For prospectuses relating to equity securities drawn up in tripartite format, the issuer can submit the approval application of the securities note on financial instruments and the summary note following the approval of the registration document. However, this approval request, although linked to the registration document approval request, is a separate request and follows an approval process similar to theother types of requests.

To this end, the system offers the following functions:

- ▲ A web application for managing the request by the issuer and the Consob user to allow
  - Creating/modifying the file with attached documentation.
  - Sending the file.
  - Modifying the file for sending attached supplementary documentation.
  - Modifying the file with attached documentation.
  - Sending the response with the outcome of the application to the issuer.

A Prospectus approval flow revolves around the File relating to the Approval Application sent by the Issuer (Listed Issuer, Unlisted Issuer, Other Issuer) to the Consob user and processed by the latter.

The development of the application is managed by sending notices that those involved will exchange in order to signal, from time to time, the occurrence of particular events functional to the life cycle of the File.

Each notice can be accompanied by one or more attached documents. Every notice is registered and notified. All Notices from Consob to Issuers are notified via Certified Electronic Mail.

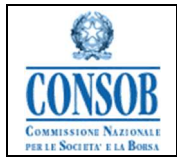

# Description of the "Issuer Prospectuses" Application

The Issuer Prospectus System, on the Front-End side, provides non-accredited Issuers with a function for submitting an accreditation request for accessing the Prospectus Approval Application Management system. The application allows accredited Issuers to search, view and edit Approval Applications. Notices (accompanied by documents) can be associated with the Application. At the time of their sending, the notices are registered and the counterparty is notified via email of the presence of a notice to be viewed.

#### List of application functions

The SIPROEM Front-End system is used by the Issuer for:

- ★ entering an Accreditation request in the System
- ★ Creating/modifying the Prospectus Approval Application with the attached documentation
- ★ sending a Prospectus File
- ★ modifying a Prospectus File for sending supplementary documentation

| Feature                                       | Description                                                                                                    |
|-----------------------------------------------|----------------------------------------------------------------------------------------------------|
| Entering the AccreditationRequest             | The function allows the Issuer user not registered with Consob, to forward<br>to Consob an Accreditation Request for accessing the Prospectus<br>Approval Application Management System                                                                                                    |
| Entering a Prospectus Approval<br>Application | The function allows the Issuer to enter a new Prospectus File. The<br>Prospectus Files are of four different types:                                                                                                    |
|                                               | <ul> <li>Prospectus in single format; it is represented by:         <ul> <li>Prospectus: Equity, Non-Equity or IPO type</li> </ul> </li> <li>Prospectus in tripartite format; it consists of:         <ul> <li>Registration Document; Equity, Non-Equity or IPO type</li> <li>Universal Registration Document</li> <li>Summary and Securities Notes: Equity, Non-Equity or IPO type</li> </ul> </li> </ul> |
|                                               | <ul> <li>Prospectus in Passported format; it consists of:         <ul> <li>Registration document approved in other EU countries:<br/>Equity, Non-Equity or IPO type</li> <li>Summary and Securities Notes: Equity, Non-Equity or<br/>IPO</li> <li>Passported Supplement, approved in other EU countries.</li> </ul> </li> </ul>                                                                            |
|                                               | <ul> <li>Supplement to one or more Prospectuses and/or Registration<br/>Documents of and/or Universal Registration Documents and/or<br/>Summary/ Securities Notes</li> </ul>                                                                                                    |

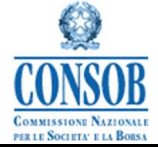

| LE SOCIETA' E LA BORSA |                                                                                                    |                                                                     |
|------------------------|----------------------------------------------------------------------------------------------------|---------------------------------------------------------------------|
| Add Communication      | The function allows the Issuer to enter a new Comm<br>the Prospectus File whenever the user needs to exch<br>Consob regarding the process steps by sending, whe<br>accompanying Documentation | unication related to<br>ange information with<br>are necessary, the |

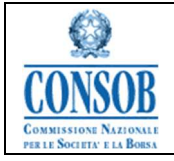

| Functionality                      | Description                                                                                                    |
|------------------------------------|----------------------------------------------------------------------------------------------------|
| Modifying a Prospectus             | The function allows the Issuer to update a Prospectus File. It is possible                                                                            |
| Annroval Annlication               | to update the metadata relating to the Financial Instruments involved in<br>the offer or admitted to listing (Type of Instrument/Nominal Value of the |
| ApprovarApplication                | Offer/Currency). The modification determines an Update or Correction of                                                                               |
|                                    | the ESMA Notification previously composed for the File being                                                                                          |
|                                    | processed                                                                                                    |
| Modifying a Communication          | The function allows the Issuer to update a Communication in a                                                                                         |
|                                    | Temporary moderelated to a Prospectus File                                                                                                    |
| Concelling a Communication         | The function allows the Issuer to cancel a Communication in a                                                                                         |
|                                    | Temporary moderelated to a Prospectus File                                                                                                    |
| Sending a Communication            | The function allows the Issuer to send Consob a Communication                                                                                         |
|                                    | related to aProspectus File                                                                                                    |
| <b>Registering a Communication</b> | Each Communication sent by the Issuer to Consob is automatically                                                                                      |
|                                    | Registered                                                                                                    |
| Entering a Document                | One or more files can be attached to each Communication by the Issuer                                                                                 |
|                                    | The documentation that is associated with each Communication (in a                                                                                    |
| Modifying a Document               | Temporary mode) relating to a Prospectus File can be modified in terms                                                                                |
|                                    | of updatingits features                                                                                                    |
|                                    | The documentation associated with each Notice (in a Temporary mode)                                                                                   |
| Cancelling a Document              | relating to a Prospectus Booklet, may be removed                                                                                                    |
|                                    | The Issuer user is offered the function of cancelling a Prospectus File that                                                                          |
| Cancelling a Prospectus Approval   | has not yet been sent. The cancellation of the File determines the drop-                                                                              |
| Application                        | down deletion of all the elements forming it: Communication and                                                                                       |
|                                    | Documentation                                                                                                    |
| Viewing a Prospectus Approval      | The Issuer user has the possibility, at any moment in the process, of                                                                                 |
|                                    | Searching the File, by setting appropriate search criteria, and viewing the                                                                           |
| Application                        | detailed information for each of them:                                                                                                    |
|                                    | <ul> <li>Iteratures characterizing the The</li> <li>List of related Communication</li> </ul>                                                          |
|                                    | ▲ list of Documents accompanying the File                                                                                                    |
|                                    | The Issuer user has the possibility, at any moment in the process, of                                                                                 |
| Viewing Communication              | viewing the Communication exchanged with Consob by browsing the                                                                                       |
|                                    | system                                                                                                    |
|                                    | starting from the Prospectus File to which they pertain                                                                                               |
| Undating a File                    | The function allows the Issuer user to Update a File that is no longer                                                                                |
| ~ putting u t no                   | valid.                                                                                                    |

#### System login credentials

To access the system, the current credentials (*Userid* and *Password*) made available by Consob for the Remote Collection System can be used. In the event the access credentials are not available, it is possible to request them through the specific accreditation procedure.

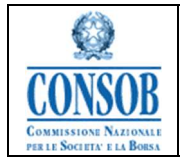

# "Authentication" of Issuers (Login))

This function allows the user of the Issuers, using their credentials, to access the "Issuer ProspectusSystem". To access this function, the user accesses the Institute's website <u>www.consob.it</u> from the browser, through the "*Supervised Subjects /Prospectuses*" section, and by selecting the *Login* button, is authorized and authenticated into the System.

| CONSOB CONSOB COMMISSIONE NAZIONALE<br>PER LE SOCIETA'<br>E LA BORSA<br>Autorità italiana per la vigilanza dei mercati finanziari |                                                                                                    |  |
|----------------------------------------------------------------------------------------------------|----------------------------------------------------------------------------------------------------|--|
| Authentication Service                                                                                                    |                                                                                                    |  |
| Enter your Username and Password Username: Password: Warn me before logging me into other sites. LOGIN clear                      | For security reasons, please Log Out and Exit your web browser when you are done accessing services that require authentication! Languages: English Italiano |  |

Figure: Login page of the SIPROEM Front-End authentication page

- Actions:
  - ▲ The system verifies the correctness of the credentials and subsequently verifies that the information on the Issuer's PEC email is available. If the Issuer has not yet registeredits PEC address, the system will show the page with the request to enter the PEC mail address.
  - ▲ Having obtained the authentication and the authorization for the application, the user can continue browsing.
  - ★ The system displays the Home Page of the SIPROEM Front-End.

If the authentication fails, the following message will appear:

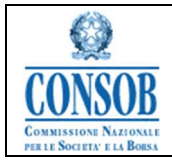

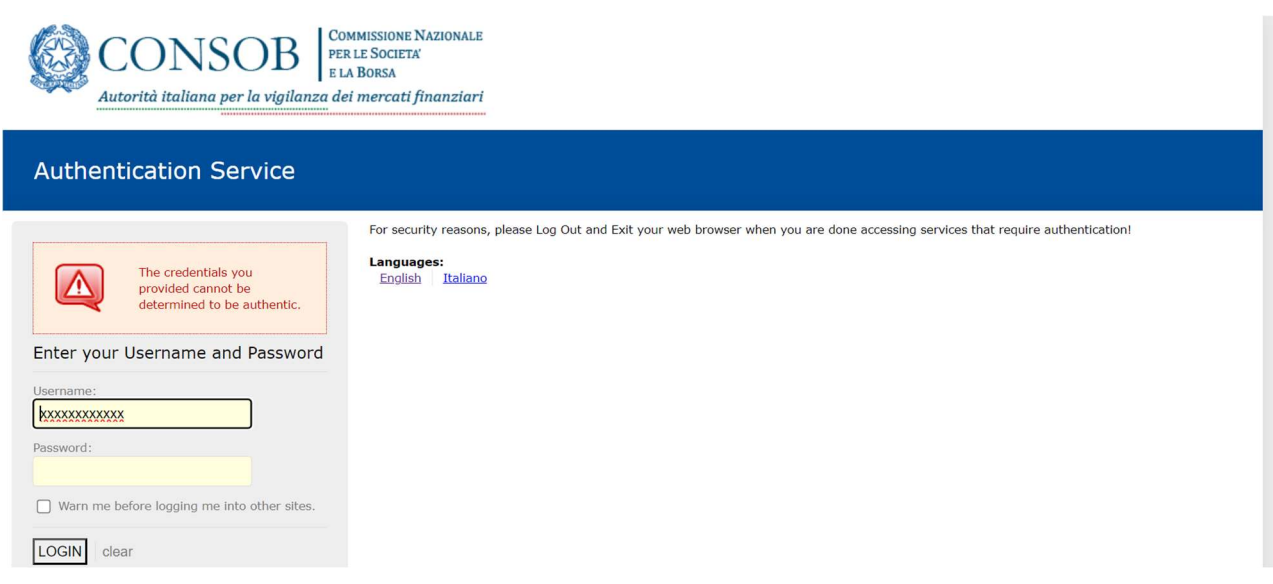

Figure: Authentication failed page

Once the correctness of the credentials is verified, the system requests its confirmation, in the event the user has not yet registered its PEC address.

| Insert Address mail PEC                                                                                             |                                                  |                                                                                                    |  |
|----------------------------------------------------------------------------------------------------|--------------------------------------------------|----------------------------------------------------------------------------------------------------|--|
| The user's profile is not associated<br>Please enter a correct PEC mail add<br>Due to missing data you are not allo | Pec mail<br>Iress.<br>owed to continue browsing. |                                                                                                    |  |
| *Confirr                                                                                                    | *PEC Email Address:                              |                                                                                                    |  |
| Conferma Email PEC                                                                                                  | The user's p<br>Please enter<br>Due to missi     | Notifications  or ofile is not associated Pec mail a correct PEC mail address. ing data you are not allowed to continue browsing.  OK |  |

Figure: Confirming a PEC email address - Warning message

| Insert Address mail<br>The user's profile is no<br>Please enter a correct<br>Due to missing data yo | PEC<br>t associated Pec mail<br>PEC mail address.<br>u are not allowed to continue browsing. |  |  |
|----------------------------------------------------------------------------------------------------|----------------------------------------------------------------------------------------------|--|--|
| *PEC Email Address:<br>*Confirm Email Address PEC:                                                  | pec@pec.it<br>pec@pec.it                                                                     |  |  |
| Conferma Email PEC                                                                                  |                                                                                              |  |  |

Figure: Confirming a PEC email address – Entering a PEC email address

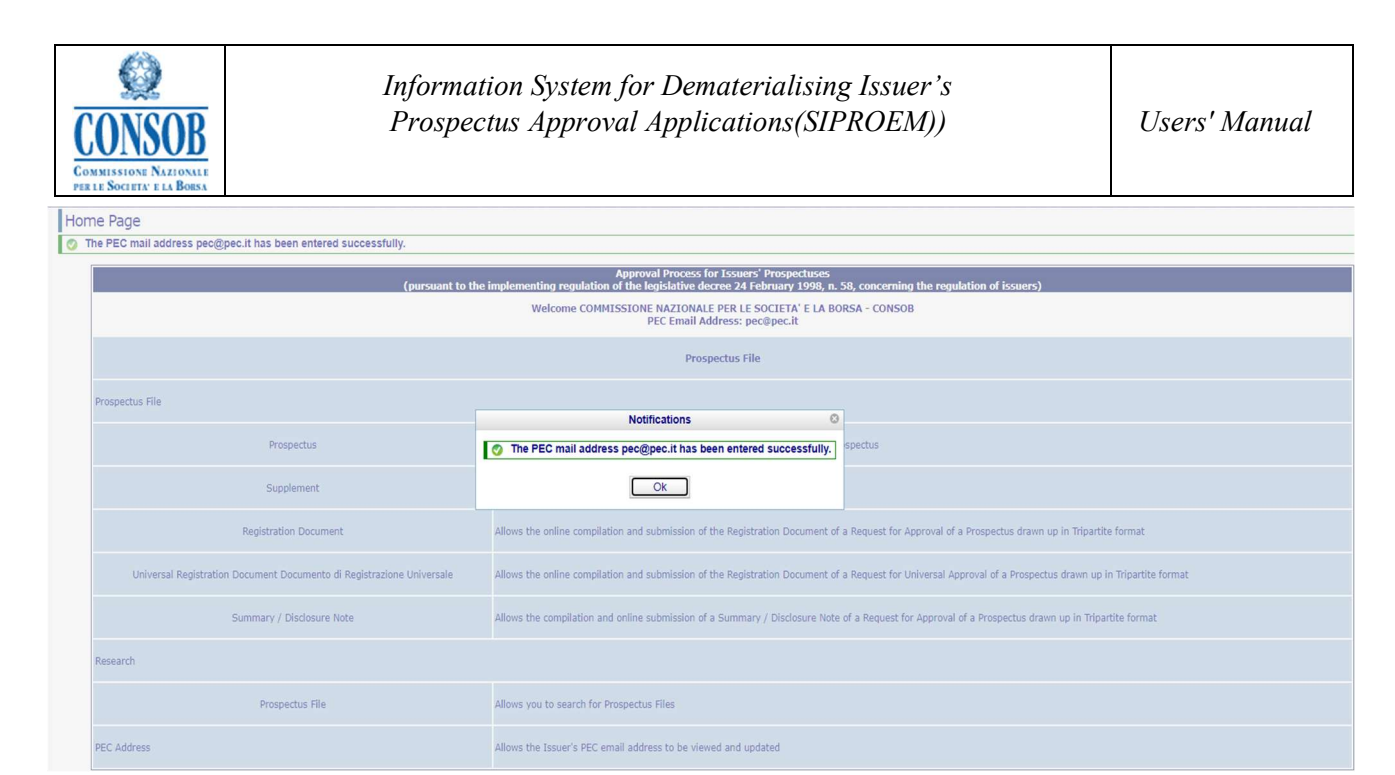

Figure: Confirming a PEC email address - Confirmation of Entry

After entering the PEC email address, if not already present on the system, the following window is displayed to the user:

| CONSO                                 | Cor<br>PER | MMISSIONE NAZIONALE                                                   |                                                                                                    |  |  |  |  |
|---------------------------------------|------------|-----------------------------------------------------------------------|----------------------------------------------------------------------------------------------------|--|--|--|--|
| COMMISSIONE                           | Hon        | ne Page                                                               |                                                                                                    |  |  |  |  |
| SOCIETA' E LA BORSA -<br>CONSOB       |            | (pursuant to the i                                                    | Approval Process for Issuers' Prospectuses<br>mplementing regulation of the legislative decree 24 February 1998, n. 58, concerning the regulation of issuers) |  |  |  |  |
|                                       |            |                                                                       | Welcome COMMISSIONE NAZIONALE PER LE SOCIETA' E LA BORSA - CONSOB<br>PEC Email Address: assistenza.applicazioni@consob.it                                     |  |  |  |  |
| Home Page                             |            |                                                                       | Prospectus File                                                                                                    |  |  |  |  |
| Prospectus File                       |            |                                                                       |                                                                                                    |  |  |  |  |
| Prospectus                            |            | Prospectus File                                                       | spectus File                                                                                                    |  |  |  |  |
| Supplement                            |            | Prospectus                                                            | Allows the online completion and submission of a Request for Approval of a Prospectus                                                                         |  |  |  |  |
| Registration<br>Document              |            | Supplement                                                            | Allows you to complete and submit a Supplement Request online                                                                                                 |  |  |  |  |
| Universal<br>Registration<br>Document |            | Registration Document                                                 | Allows the online compilation and submission of the Registration Document of a Request for Approval of a Prospectus drawn up in Tripartite format             |  |  |  |  |
| <u>Summary /</u><br>Disclosure Note   |            | Universal Registration Document Documento di Registrazione Universale | Allows the online compilation and submission of the Registration Document of a Request for Universal Approval of a Prospectus drawn up in Tripartite format   |  |  |  |  |
| Prospectus file                       |            | Summary / Disclosure Note                                             | Allows the compilation and online submission of a Summary / Disclosure Note of a Request for Approval of a Prospectus drawn up in Tripartite format           |  |  |  |  |
| MANUALS                               |            | Research                                                              |                                                                                                    |  |  |  |  |
| <u>User Manual</u>                    |            | Prospectus File                                                       | Allows you to search for Prospectus Files                                                                                                    |  |  |  |  |
| User Guide                            |            |                                                                       |                                                                                                    |  |  |  |  |
| PEC.Address                           |            | PEC Address                                                           | Allows the Issuer's PEC email address to be viewed and updated                                                                                                |  |  |  |  |
| Close Session                         |            |                                                                       |                                                                                                    |  |  |  |  |

Figure: User access to the SIPROEM FE System Home page

• Browsing buttons:

Before having access to the welcome page, the only browsing button is the one allowing access to the Home Page.

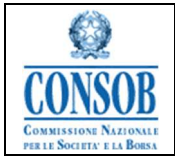

| Activation     | Description                                                         |
|----------------|---------------------------------------------------------------------|
| Login Button   | Pressing the Login key sends the user to the System Home page       |
| Confirm Button | Pressing the Confirm key allows the PEC email address to be entered |

## "Accreditation Request"

The accreditation function allows non-accredited issuer users to request a username and password to access the system. The SIPROEM system allows non-accredited issuers to submit an accreditation request to Consob. At the end of the accreditation process, Consob will ask the issuer to go to its registered office to collect the letter containing the access credentials.

- $\circ$  Actions:
  - 1. On the Login page, the system allows the Accreditation Request function to be available
  - 2. The Issuer Company:

2.a) enters the data necessary to submit an accreditation request to Consob: Issuer's Company Name, Tax Id. Number, PEC e-mail, Telephone, Fax and Contact Person's Name and Surname, Role, E-mail, Telephone, and Fax

2.b) presses the Save button to officially send the data to Consob

2.c) responds positively to the Confirmation request

3. The system sends Consob an email containing the data relating to the Accreditation Request entered, so that it can be processed.

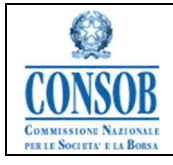

| CONSOB COMMISSIONE<br>PER LE SOCIETA | NAZIONALE<br>E LA BORSA |
|--------------------------------------|-------------------------|
| Insert Request for Accreditation     |                         |
| Accreditation Request                |                         |
| Personal Data of the Applicant ——    |                         |
| *Company Name:                       |                         |
| Tax Code:                            |                         |
| Telephone:                           |                         |
| Email PEC:                           |                         |
| Fax                                  |                         |
| Personal Data of the Contact         |                         |
| *Last Name:                          |                         |
| *Name:                               |                         |
| Role:                                |                         |
| Telephone:                           |                         |
| Email                                |                         |
| Fax                                  |                         |
|                                      |                         |

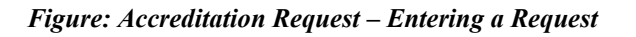

| Accreditation Request 37         |                        |                                                                                         |
|----------------------------------|------------------------|-----------------------------------------------------------------------------------------|
| Send Date:                       | Oct 4, 2023 7:08:02 PM |                                                                                         |
| Personal Data of the Applicant — |                        |                                                                                         |
| *Company Name:                   | Company Name           |                                                                                         |
| Tax Code:                        | IJ678234123FR          |                                                                                         |
| Telephone:                       | 003955555555555555555  |                                                                                         |
| Pec Mail:                        | pecmail@pecmail.it     |                                                                                         |
| Fax:                             |                        | Notifications                                                                           |
| Personal Data of the Contact     |                        | The Accreditation request has been successfully entered. The assigned identifier is 37. |
| *Last Name:                      | Last Name              |                                                                                         |
| *Name:                           | Name                   | OK                                                                                      |
| Role:                            |                        |                                                                                         |
| Telephone:                       | 003955555555555555555  |                                                                                         |
|                                  |                        |                                                                                         |
| Email:                           |                        |                                                                                         |

Figure: Accreditation Request – Sending a Request

| Activation  | Description                                                                                                    |
|-------------|----------------------------------------------------------------------------------------------------|
| Send Button | Pressing the <i>Send</i> button allows saving the data of the Accreditation<br>Requestbeing processed in the System |

| CONSOR<br>CONSOR<br>COMMISSION NAZIONALE<br>FREE SOCIETY FLU BOSS | Information System for Dematerialising Issuer's<br>Prospectus Approval Applications(SIPROEM))  | Users' Manual |
|-------------------------------------------------------------------|------------------------------------------------------------------------------------------------|---------------|
| <i>Cancel</i> Button                                              | Pressing the Cancel button revokes the Accreditation Request<br>withoutsubmitting it to Consob | t             |

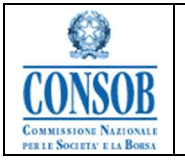

#### **Changing Password**

When you log in for the first time, the system requests you to change your password.

- The Issuer Company authenticates itself with the Front-End SIPROEM system
- The system shows the page for changing the password
- The Issuer Company enters the data required to change the password (old password andnew password) and confirms the request
- The system changes the password and redirects the user to the SIPROEM Front-EndSystem home page.

| CONSIGNATION AND A CONSIGNATION AND A CONSIGNATICA AND A CONSIGNATICA AND A CONSIGNATICA | B<br>Commissione Nazionale<br>per le Società e la Borsa                                                                                                    |                                                                                                    | Cambio Password                        |                        |
|----------------------------------------------------------------------------------------------------|----------------------------------------------------------------------------------------------------|----------------------------------------------------------------------------------------------------|----------------------------------------|------------------------|
| Tr<br>11<br>-L<br>-A<br>-D<br>-N                                                                                                    | mite questa applicazione è p<br>campo nuova password deve ri:<br>nghezza 8 caratteri<br>meno un carattere numerico<br>ve essere diversa dalle ulti<br>n sono consentite ripetizion: | ossibile modificare la propria pa<br>spettare le seguenti specifiche:<br>me 10 password cambiate<br>i consecutive di uno stesso carat | ssword. Compilare tutti i campi del fo | orm e premere "Invia". |
|                                                                                                    | Vecchia password;<br>Nuova password;<br>Conferma nuova password;<br>Invia                                                                                                    | Cancella                                                                                                    |                                        |                        |

Figura: Changing Password

#### "Single Format Prospectus"

The function for entering a *Prospectus Approval Application* allows Issuer users to forward to Consob the complete request for the documentation subject to verification and consequent approval.

- o Actions:
  - 1. After authenticating with the SIPROEM Front-End system, the Issuer Companywill select from the menu: *Prospectus File* → *Prospectus*

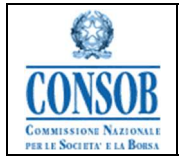

The SIPROEM Front-End system issues the following alert:

This operation determines the opening of a new File relating to the Prospectus ApprovalApplication with the Documentation subject to Approval by Consob. To update a File, it is necessary to search for it and select the appropriate Update function.

The Issuer Company confirms the opening of the Prospectus

- 2. The SIPROEM Front-End system:
- a) retrieves the information on the Issuer's office from the Issuers' registry table, using the user's login as a search key
- b) shows a drop-down menu through which the user can select the type of Prospectus to enter: Equity, Non-Equity, or IPO. The Metadata relating to the IPO Prospectuses and the logic for assigning a value to them are detailed in the NOTE: IPO METADATA at the bottom of the document. Assigning a value to the metadata relating to the Financial Instruments which are the object of the offer or are admitted listing (Type of Instrument/Nominal Value of the Offer/Currency) is guided by a specific drop-down menu established according to the ESMA directives
- c) displays the information retrieved and the File metadata relating to the typechosen in the previous step
- 3. The Issuer Company presses the *Save* button
- 4. The SIPROEM Front-End system performs the checks on the data of the File beingprocessed and if they produce a negative result, it shows an error message, otherwise:
- a) stores the File data in its database
- b) Informs the user about the correct execution of the saving operation, through thefollowing message: *Prospectus Approval Application entered successfully*.

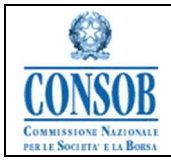

|                             | ONSO                                   | B COMMISSIONE NAZIONALE<br>PER LE SOCIETA' E LA BORSA                                                                                                    |           |
|-----------------------------|----------------------------------------|----------------------------------------------------------------------------------------------------|-----------|
| сом                         | MISSIONE                               | Selection Type                                                                                                    |           |
| NAZIO<br>SOCIETA<br>C       | NALE PER LE<br>' E LA BORSA -<br>ONSOB | This operation determines the opening of a new Dossier relating to the Request ID Approval Prospectus complete with the documentation subject to app Consob.                                                                                             | proval by |
|                             |                                        | To renew a Dossier, it is necessary to search for it and select the appropriate Renewal function.                                                                                                    |           |
|                             |                                        | Notifications                                                                                                    | 0         |
| <u>Home Pa</u><br>Prospect  | ▲ This ope<br>To renew                 | ration determines the opening of a new Dossier relating to the Request ID Approval Prospectus complete with the documentation subject to approval by Conso<br>v a Dossier, it is necessary to search for it and select the appropriate Renewal function. | ob.       |
| Prospec                     |                                        | Ok                                                                                                    |           |
| Suppler                     | nent                                   |                                                                                                    |           |
| Docume                      | ent                                    |                                                                                                    |           |
| Registra<br>Docume<br>Summa | ation<br>ent<br>ry /                   |                                                                                                    |           |
| Disclos                     | ure Note                               |                                                                                                    |           |

Figure: Prospectus Approval Application - Prospectus Entry Alert

| Selection Type                                                                                                    |
|----------------------------------------------------------------------------------------------------|
| This operation determines the opening of a new Dossier relating to the Request ID Approval Prospectus complete with the documentation subject to approval by Consob. |
| To renew a Dossier, it is necessary to search for it and select the appropriate Renewal function.                                                                    |
| Prospectus Type: Equity                                                                                                    |
| ← Cancel → Open Dossier                                                                                                    |

Figure: Prospectus Approval Application - Selection of Prospectus Type

| CONSOB<br>CONSOB<br>COMISSION NZZIONALE<br>PRALE SOCIETY E LA BORS | Information System for Dematerialising Issuer's<br>Prospectus Approval Applications(SIPROEM))        |                  |   |
|--------------------------------------------------------------------|----------------------------------------------------------------------------------------------------|------------------|---|
| Insert Prospectus File Approval Prospectus Equity                  |                                                                                                    |                  | · |
| Star                                                               | t Date of Assumed Offer:<br>End Date of Assumed<br>Offer:<br>*Description:<br>*LEI Code:             |                  |   |
|                                                                    | ISIN Code:                                                                                           |                  |   |
|                                                                    | *Type of Instrument:<br>Nominal Value of Offer:<br>Currency:                                         | Shares v         |   |
|                                                                    |                                                                                                    |                  |   |
| Maxi<br>Ma                                                         | imum number of Shares:<br>Subscription price:<br>ximum Turnover of offer:<br>extraordinary assembly: |                  |   |
|                                                                    | Ortice Daties                                                                                        |                  |   |
|                                                                    | Option Ratio:                                                                                        |                  |   |
| Ch                                                                 | Guarantor consortium :                                                                               |                  |   |
| Share                                                              | Charle expiral periore the offer.                                                                    |                  |   |
|                                                                    | Share capital post-offer.                                                                            |                  |   |
| 10.00                                                              | % Maximum dilution:                                                                                  |                  |   |
| Com                                                                | Internal Contact Reguest                                                                             | Tes V            |   |
|                                                                    | *Peferent Contact Person.                                                                            | Internal Contact |   |
| 244                                                                | visor/Delegated law from                                                                             | Advisor          |   |
|                                                                    | navno elegareo iam litin.                                                                            |                  |   |
| Save Cancel                                                        |                                                                                                    |                  |   |

Figure: Prospectus Approval Application - Entering metadata for Equity Prospectuses

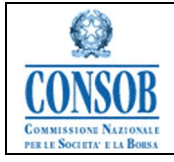

| Prospectus File<br>oval Prospectus Non-Equity | у                               |
|-----------------------------------------------|---------------------------------|
| Registration Document:                        |                                 |
| Start Date of Assumed Offer.                  |                                 |
| End Date of Assumed<br>Offer.                 |                                 |
| *Description:                                 | Description                     |
| *LEI Code:                                    | XXXXXXXXXXXXXX                  |
| ISIN Code:                                    |                                 |
|                                               |                                 |
| *Type of instrument:                          | Debt Securities < EUR 100,000 - |
| "Maximum offer value(se PU):                  |                                 |
| *Plafond issue (se PB):                       |                                 |
| "Currency:                                    |                                 |
|                                               |                                 |
| *Prospectus Type:                             | Prospectus ·                    |
| Differente products of bonds ZC, TF, SU/SD,   |                                 |
| Mixed, TV:                                    | Yes ·                           |
| *Type of operation:                           | Offer •                         |
| *Guarantor:                                   | Guarantor                       |
| "Securities Ranking:                          | Senior +                        |
| Subscription price:                           |                                 |
| *Community Validity Request                   | Yes -                           |
| *Internal Contact Person:                     | Contact                         |
|                                               | Referent                        |
| *Referent Contact:                            |                                 |

Figure: Prospectus Approval Application - Entering metadata for Non-Equity Prospectuses

| Insert Prospectus File                                                                             |                      |
|----------------------------------------------------------------------------------------------------|----------------------|
| Approval Prospectus IPO                                                                            |                      |
| "Description:                                                                                      |                      |
| 1.B Code                                                                                           |                      |
| ISIN Cook                                                                                          |                      |
| - Issuer qualification                                                                             |                      |
|                                                                                                    | Reduce Expand Frames |
| ISUER COMMISSIONE NAZIONALE PER LE SOCIETA E LA BORSA - CONSUE - VIA G.B. MARTINI SUITSE ROMARIOMA |                      |
|                                                                                                    |                      |
| type and number of states (1)                                                                      |                      |
| Type and number of states (2)                                                                      |                      |
| Type and number of states (3)                                                                      |                      |
| Type and number of shares (4):                                                                     |                      |
| Type and number of states (5):                                                                     |                      |
| The parent entity pursuant to Acide 80 of the TUP. NA ·                                            |                      |
| TYPOLOGY OF APPLICATION                                                                            |                      |
| Prospectus Type: of offer ×                                                                        |                      |
| Type of Operation OPV .                                                                            |                      |
| Subjects                                                                                           |                      |
|                                                                                                    | Reduce Expand Frames |
| Offerer NA 💌                                                                                       |                      |
| Sponser NA *                                                                                       |                      |
| Placement manager: NA •                                                                            |                      |
| Coordinator of the Global offer: NA                                                                |                      |
| Coordinator of the Global Public Offer: NA 🖌                                                       |                      |
| Coordinator of the instructional offer: NA 💌                                                       |                      |
| Lasd Manager NA 💌                                                                                  |                      |
| Join Bookunnes: NA 🐱                                                                               |                      |
| Law form: NA +                                                                                     |                      |
| Auding film of the laster: NA +                                                                    |                      |

Figure: Prospectus Approval Application – Entering metadata for IPO Prospectuses (1)

| CONSCIENCE<br>CONSCIENCE<br>DAMISSION NATIONAL<br>PER LE SOCIETY FLA BOSS<br>Tros of financial Instrument                                                                                                    | Information System for Dematerialising Issuer's<br>Prospectus Approval Applications(SIPROEM))                                                                                                    | Users' Manual             |
|----------------------------------------------------------------------------------------------------|----------------------------------------------------------------------------------------------------|---------------------------|
| Pype of manufacture instrument of Type Normal Number of shares subject to offer (excluding an Public Offer Number of Financial Instruments subject Processage of the Percentage of the Percentag | Instrument: Shares   Instrument: Shares  Instrument: Shares  Instr | B Head Coard France       |
| Institutional Offer<br>Number of Financial Instruments of the<br>Percentage of the Inst<br>Number of shares the cc<br>Number of shares o<br>Number of gree                                                                                                    |                                                                                                    |                           |
| Conditions Offer/Quotation                                                                                                    | 10 Assessed     10 Assessed     10 Assess      | i 🗃 Instant Fagner France |
| Other Information<br>Date of the extraord<br>Share capts<br>Number of a<br>Share capital percentag                                                                                                    | Any statembly         NEXT FILING         •         •           After the effect         NA         •         •           After the effect         NA         •         •                                                                                                    | (@BaserCourt Form)        |
| Contact Persons "Internal ( R 'Advisor 'Contact person of the                                                                                                    | Had Peso.<br>Her Const<br>gel Cessa<br>Assure (La Cessa)                                                                                                    | 🗃 Restore Equity France   |

Save Cancel

Figure: Prospectus Approval Application – Entering metadata for IPO Prospectuses (2)

| - Condizioni di Offerta/Quotazion          |                   |              |   |                       |
|--------------------------------------------|-------------------|--------------|---|-----------------------|
| Condizioni di Orierta Quotazion            | 10                |              |   | 📓 Riduci/Espandi Fram |
| Data Inizio Offerta Ipotizzata:            | SI                | + 10/01/2019 | - |                       |
| Data Fine Offerta Ipotizzata:              | SI                | ▼ 10/01/2019 | - |                       |
| Data Inizio Negoziazioni ipotizzata:       | FILING SUCCESSIVO | •            | * |                       |
| Richiesta Validità Comunitaria:            | SI                | + FRANCIA    |   |                       |
| Altre Informazioni                         |                   |              |   | 🖼 Riduci/Espandi Fran |
| Data Assemblea Straordinaria:              | FILING SUCCESSIVO | •            | - |                       |
| Capitale Sociale post offerta:             | NA 👻              |              |   |                       |
| Numero Azioni post offerta:                | NA 👻              |              |   |                       |
| Percentuale Capitale Sociale post offerta: | NA 👻              |              |   |                       |
| Referenti                                  |                   |              |   | 🔳 Riduti/Espandi Fran |
| "Referente Interno:                        | REFERENTE INTERNO | D            |   |                       |
| *Contatto del Referente:                   | CONTATTO REFEREN  | ITE          |   |                       |
| *Advisor/Legale delegato:                  | ADVISOR           |              |   |                       |
| *Contatto Advisor/Legale delegato:         | CONTATTO ADVISOR  |              |   |                       |

Figure: Prospectus Approval Application – Entering metadata for IPO Prospectuses (3)

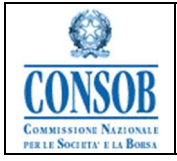

| Detail Prospectus File C Entering Request Approval Prospect | ctuses successfully executed. |                                                                     |                 |         |           |      |                        |
|-------------------------------------------------------------|-------------------------------|---------------------------------------------------------------------|-----------------|---------|-----------|------|------------------------|
| Approval Registration Docume                                | ent IPO                       |                                                                     |                 |         |           |      |                        |
| Request Id:                                                 | 2328                          |                                                                     |                 |         |           |      |                        |
| "Description:                                               | Description Products          |                                                                     |                 |         |           |      |                        |
| *LEI Code:                                                  | ****                          |                                                                     |                 |         |           |      |                        |
| ISIN Code:                                                  |                               |                                                                     |                 |         |           |      |                        |
| Issuer qualification ————————————————————————————————————   |                               |                                                                     |                 |         |           |      | Reduce/Expand Frames   |
| Subjects                                                    |                               | Notifications                                                       |                 | 0       |           |      | Reduce/Expand Frames   |
| - Contact Persons                                           |                               | Entering Request Approval Prospectuses successfully executed     Ok |                 | ecuted. |           |      | 🗷 Reduce/Expand Frames |
| Communication                                               | nent                          | 1                                                                   |                 |         |           |      |                        |
| Add Communication                                           |                               |                                                                     |                 |         |           |      |                        |
| Communications list     mpty list                           |                               |                                                                     |                 |         |           |      |                        |
| Communication Status<br>here are no items to display.       | = <u>Communica</u>            | ntion Type                                                          | Protocol Number | Prot    | ocol Date | View | Receipt Sending        |
| 🚐 Back 🛛 👷 Delete 📝 Updat                                   | e Dossier                     |                                                                     |                 |         |           |      |                        |

Figure: Prospectus Approval Application - Entry Confirmation

| Activation           | Description                                                                                                    |
|----------------------|----------------------------------------------------------------------------------------------------|
| Open File Button     | Pressing the <i>Open File</i> button allows confirming the choice relating to the Typeof Prospectus and proceed with entering the metadata relating to the selected type |
| Save Button          | Pressing the Save button allows saving the data of the Prospectus File beingprocessed in the System                                                                      |
| <i>Cancel</i> Button | Pressing the <i>Cancel</i> button revokes the Prospectus File without submitting it to Consob                                                                            |

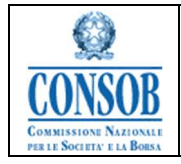

# "Registration Document"

The function for entering the *Registration Document* allows Issuer users to submit to Consob the complete application for the documentation subject to verification and consequent approval.

• Actions:

*1.* After authenticating with the Front-End SIPROEM system, the Issuer Company selects from the menu: *Prospectus file*  $\rightarrow$  *Registration Document* 

# 2. The SIPROEM Front-End system issues the following alert:

This operation determines the opening of a new File relating to the Registration Document Approval Application with the Documentation subject to Approval by Consob.

To update a File, it is necessary to search for it and select the appropriate Update function.

- 3. The Issuer Company confirms the opening of the Registration Document
- 4. The SIPROEM Front-End System:

4.a) retrieves the information on the Issuer's office from the Issuer's registry table, using the user's login as a search key

4.b) shows a drop-down menu through which the user can select the type of Registration Document to be entered: Equity, Non-Equity or IPO. The Metadata relating to the IPO Prospectuses and the logic for assigning a value to them are detailed in the NOTE: IPO METADATA at the bottom of the document

For Registration Documents, assigning a value to the metadata relating to the Financial Instruments subject to the offer or admitted to listing (Type of Instrument/ Nominal Value of the Offer/Currency) is not envisaged. The indication of the Securities, being metadata relating to the Offer, is specified in each of the Prospectuses drawn up in Tripartite format that refers to this Registration Document.

4.c) displays retrieved information and File metadata relating to the type chosen in the previous step

5. The Issuer Company presses the Save button

6. The SIPROEM Front-End system performs checks on the data of the File being processed and if they produce a negative result, it displays an error message, otherwise:

6.a) It stores the File data in its own database

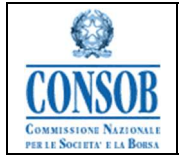

6.b) It informs the user about the correct execution of the save operation, through the following message: *Prospectus Approval Application entered successfully*.

If some of the mandatory data is not available at the time of notification of the Registration Document, it is possible to indicate NA (Not Applicable).

| This operation determines the opening of a new Dossier relating to the Request ID Approval Registration Document complete with the subject to approval by Consob.                                                                                                    | e documentation |
|----------------------------------------------------------------------------------------------------|-----------------|
| To renew a Dossier, it is necessary to search for it and select the appropriate Renewal function.                                                                                                    |                 |
| Enter the type                                                                                                    |                 |
| Prospectus Type: Equity -                                                                                                    |                 |
| r Cancel                                                                                                    |                 |
|                                                                                                    |                 |
| Notifications                                                                                                    | 0               |
| Notifications         A This operation determines the opening of a new Dossier relating to the Request ID Approval Registration Document complete with t documentation subject to approval by Consob.         To renew a Dossier, it is necessary to search for it and select the appropriate Renewal function. | ©               |

Figure: Prospectus Approval Application in Tripartite Format: Registration Document - RD Entry Alert

| Selection Type                                                                                                    |
|----------------------------------------------------------------------------------------------------|
| This operation determines the opening of a new Dossier relating to the Request ID Approval Registration Document complete with the documentation subject to approval by Consob. |
| To renew a Dossier, it is necessary to search for it and select the appropriate Renewal function.                                                                               |
| Enter the type                                                                                                    |
| Prospectus Type: Equity                                                                                                    |
| ← Cancel → Open Dossier                                                                                                    |

Figure: Prospectus Approval Application of in Tripartite format: Registration Document - Select of Prospectus Type

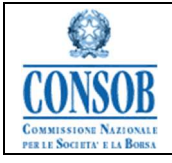

#### Insert Prospectus File

| Start Date of Assumed Offer:   | •                                     |  |
|--------------------------------|---------------------------------------|--|
| End Date of Assumed Offer:     | · · · · · · · · · · · · · · · · · · · |  |
| *Description:                  | Description of products               |  |
| *LEI Code:                     | *****                                 |  |
| ISIN Code:                     |                                       |  |
|                                |                                       |  |
| Maximum number of Shares:      |                                       |  |
| Subscription price:            |                                       |  |
| Maximum Turnover of offer:     |                                       |  |
| ate extraordinary assembly:    | ▼                                     |  |
| Option Ratio:                  |                                       |  |
| Guarantor consortium :         |                                       |  |
| hare capital before the offer: |                                       |  |
| Share capital post-offer:      |                                       |  |
| % Maximum dilution:            |                                       |  |
| Community Validity Request:    | Yes 👻                                 |  |
| *Internal Contact Person:      | Contact                               |  |
| *Referent Contact:             | Name                                  |  |
| *Advisor/Delegated law firm:   | Name Advisor                          |  |

Figure: Tripartite Prospectus Approval Application: Registration Document – Entering metadata for Equity RD

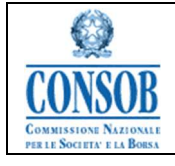

## Insert Prospectus File

|                               | •                     |  |
|-------------------------------|-----------------------|--|
| End Date of Assumed<br>Offer: | •                     |  |
| *Description:                 | Registration Document |  |
| *LEI Code:                    | ************          |  |
| ISIN Code:                    |                       |  |
|                               |                       |  |
| fferente products of bonds    |                       |  |
| C, TF, SU/SD, Mixed, TV:      | Yes 🗸                 |  |
| *Type of operation:           | Offer 🗸               |  |
| *Guarantor:                   |                       |  |
| *Securities Ranking:          | Senior 🗸              |  |
| Subscription price:           |                       |  |
| mmunity Validity Request:     | Yes 🗸                 |  |
| *Internal Contact Person:     | Name Contact          |  |
| *Referent Contact:            | Number tel Referent   |  |
| dvisor/Delegated law firm:    | Advisor Name          |  |

Figure: Tripartite Prospectus Approval Application: Registration Document – Entering metadata for Non-Equity RD

| Insert Prospectus File                                  |                                                                   |                 |               |                      |
|---------------------------------------------------------|-------------------------------------------------------------------|-----------------|---------------|----------------------|
| Approval Registration                                   | Document IPO                                                      |                 |               |                      |
| *Description:                                           | Description Products                                              |                 |               |                      |
| *LEI Code:                                              | ****                                                              |                 |               |                      |
| ISIN Code:                                              |                                                                   |                 |               |                      |
| <ul> <li>Issuer qualification —</li> </ul>              |                                                                   |                 |               | Reduce/Expand Frames |
| Issuer:                                                 | COMMISSIONE NAZIONALE PER LE SOCIETA' E LA BORSA - CONSOB - VIA G | B. MARTINI 3,00 | 198 ROMA,ROMA |                      |
| *SHARE CAPITAL:                                         | 123456                                                            |                 |               |                      |
| Type and number of shares (1):                          | Share 1                                                           | 123             |               |                      |
| Type and number of shares (2):                          |                                                                   |                 |               |                      |
| Type and number of shares (3):                          |                                                                   |                 |               |                      |
| Type and number of shares (4):                          |                                                                   |                 |               |                      |
| Type and number of shares (5):                          |                                                                   |                 |               |                      |
| The parent entity pursuant to<br>Article 93 of the TUF: | NA 🔻                                                              |                 |               |                      |
| Subjects                                                |                                                                   |                 |               |                      |
|                                                         |                                                                   |                 |               | ReducerExpand Frames |
| Law firm:                                               | 1                                                                 |                 |               |                      |
| Financial Advisor:                                      |                                                                   |                 |               |                      |
| Auditing firm of the issuer:                            |                                                                   |                 |               |                      |
| - Contact Persons                                       |                                                                   |                 |               | Reduce/Expand Frames |
| *Internal Contact Person:                               | Name Contact                                                      |                 |               |                      |
| *Referent Contact:                                      | Number telephone Referent                                         |                 |               |                      |
| *Advisor/legal Delegate:                                | Name Advisor                                                      |                 |               |                      |
| *Contact person of the                                  |                                                                   |                 |               |                      |
| Advisor/Legale:                                         | Number telephone Advisor                                          |                 |               |                      |
|                                                         |                                                                   |                 |               |                      |

Figure: Tripartite Prospectus Approval Application: Registration Document – Entering metadata for IPO RDSIPROEM-Prospectus Approval-FE Manual v10.0Users' ManualPag. 26 di 75

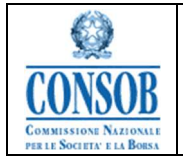

| Entering Request Approval Prospectuses successfully | y executed.        |                                           |               |        |                      |
|-----------------------------------------------------|--------------------|-------------------------------------------|---------------|--------|----------------------|
| Approval Registration Document IPO                  |                    |                                           |               |        |                      |
| Request Id: 2328                                    |                    |                                           |               |        |                      |
| *Description: Description Produ                     | icts               |                                           |               |        |                      |
| "LEI Code: poppoppoppop                             | 20000              |                                           |               |        |                      |
| ISIN Code:                                          |                    |                                           |               |        |                      |
| Issuer qualification                                |                    |                                           |               |        | Reduce/Expand Frames |
| Subjects                                            |                    | Notifications                             | 0             |        | Reduce/Expand Frames |
| Contact Persons                                     | 📀 Entering Requ    | est Approval Prospectuses successfully ex | ecuted.       |        | Reduce/Expand Frames |
| Communication                                       |                    |                                           |               |        |                      |
| Add Communication                                   |                    |                                           |               |        |                      |
| Communications list                                 |                    |                                           |               |        |                      |
| Communication Status                                | Communication Type | Protocol Number                           | Protocol Date | o View | Receipt Sending      |

Figure: Tripartite Prospectus Approval Application: Registration Document - Entry Confirmation

| Activation       | Description                                                                                                    |
|------------------|----------------------------------------------------------------------------------------------------|
| Open File Button | Pressing the <i>Open File</i> button allows confirming the choice relating to the Typeof Prospectus and proceed with entering the metadata relating to the selectedtype |
| Save Button      | Pressing the Save button allows saving the data of the Prospectus File beingprocessed in the System                                                                     |
| Cancel Button    | Pressing the <i>Cancel</i> button revokes the Prospectus File without submitting itto Consob                                                                            |

#### "Universal Registration Document"

The function for entering the Universal Registration Document allows Issuer users to submit to Consob the complete application for the documentation subject to verification and consequent approval.

 $\circ$  Actions:

7. After authenticating with the Front-End SIPROEM system, the Issuer Company selects from the menu: *Prospectus file*  $\rightarrow$  *Universal Registration Document* 

8. The SIPROEM Front-End system issues the following alert:

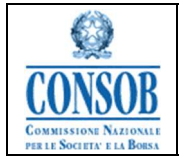

This transaction operation the opening of a new File relating to the Approval Application for a Universal Registration Document complete with the Documentation subject to Approval by Consob.

To renew a Dossier, it is necessary to search for it and select the appropriate Renew Dossier button.

- 9. The Issuer Company confirms the opening of the Universal Registration Document
- 10. The SIPROEM Front-End system:

10.a) In case of a frequent issuer, the SIPROEM Front-End system issues the following alert:

Attention: This is the URD number. Please note that after the second time, the URD may not be approved.

10.b) retrieves the information on the Issuer's office from the Issuers' registry table, using the user's login as a search key

10.c) displays the information retrieved and the related File metadata

11. The Issuer Company presses the *Save* button

12. The SIPROEM Front-End system performs checks on the data of the File being processed and if they produce a negative result, it displays an error message, otherwise:

12.a) It stores the File data in its database

12.b) informs the user of the correct execution of the saving operation, through the following message: *Prospectus Approval Application entered successfully*.

If some of the mandatory data is not available at the time of notification of the Registration Document, it is possible to indicate NA (Not Applicable).

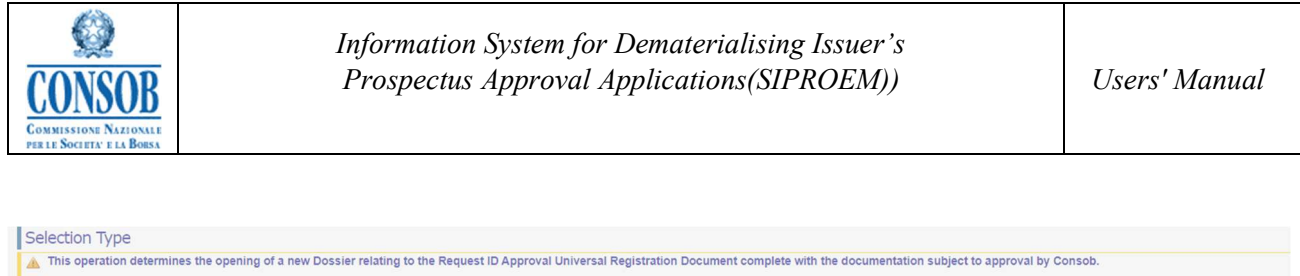

| To renew a Dossier, it is necessary to search for it and select the appropriate Renewal function.                                                            |                                    |
|----------------------------------------------------------------------------------------------------|------------------------------------|
|                                                                                                    |                                    |
| Cancel Open Dossier                                                                                                    |                                    |
|                                                                                                    |                                    |
| Notifications                                                                                                    | 0                                  |
| A This operation determines the opening of a new Dossier relating to the Request ID Approval Universal Registration Document complete with the documentation | tion subject to approval by Consob |
| This operation determines the opening of a new bossier relating to the request is Approval on relating station boots and the double in the double in the     | non subject to upprovar by conses. |
| To renew a Dossier, it is necessary to search for it and select the appropriate Renewal function.                                                            |                                    |
|                                                                                                    |                                    |
| Ok                                                                                                    |                                    |
|                                                                                                    |                                    |

Figure: Prospectus Approval Application: Universal Registration Document – DRU Entry Alert

| etail Prospectus File                   |                                                              |                                              |                   |
|-----------------------------------------|--------------------------------------------------------------|----------------------------------------------|-------------------|
| Entering Request Approval Prospect      | ntering Request Approval Prospectuses successfully executed. |                                              |                   |
| pproval Universal Registration Document |                                                              |                                              |                   |
| Request Id                              | 2329                                                         |                                              |                   |
| Start Date of Assumed Offer             | *                                                            |                                              |                   |
| End Date of Assumed                     |                                                              |                                              |                   |
| Offer                                   | *                                                            |                                              |                   |
| "Description                            | Description DRU                                              |                                              |                   |
| *LEI Code                               | X0000000000000000X                                           | Notifications                                | 0                 |
| ISIN Code                               |                                                              | Notifications                                |                   |
|                                         |                                                              | Entering Request Approval Prospectuses succe | ssfully executed. |
| Maximum number of Shares                |                                                              |                                              |                   |
| Subscription price                      |                                                              |                                              |                   |
| Maximum Turnover of offer               |                                                              |                                              |                   |
| Date extraordinary assembly             | v                                                            |                                              |                   |
| Option Ratio                            |                                                              |                                              |                   |
| Guarantor consortium                    |                                                              |                                              |                   |
| Share capital before the offer          |                                                              |                                              |                   |
| Share capital post-offer                |                                                              |                                              |                   |
| % Maximum dilution                      |                                                              |                                              |                   |
| *Community Validity Request             | Yes 👻                                                        |                                              |                   |
| "Internal Contact Person                | Name Contact                                                 |                                              |                   |
| *Referent Contact                       | Number of telephone Internal                                 |                                              |                   |
| "Advisor/Delegated law firm:            | Advisor                                                      |                                              |                   |
|                                         |                                                              |                                              |                   |

Figure: Prospectus Approval Application: Universal Registration Document – Entry Confirmation

| Activation       | Description                                                            |
|------------------|------------------------------------------------------------------------|
| Open File Button | Pressing the Open File button allows you to enter the related metadata |

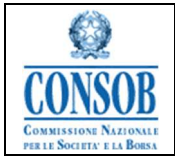

| Save Button   | Pressing the Save button allows you to save the data of the Prospectus File beingprocessed in the System |
|---------------|----------------------------------------------------------------------------------------------------|
| Cancel Button | Pressing the <i>Cancel</i> button cancels the Prospectus File without submitting it toConsob             |

## *"Summary/ Securities note"*

The function of entering the *Summary/ Securities* Note of a Prospectus in *Tripartite or Passported* format allows Issuer users to forward to Consob the complete application of the documentation subject to verification and consequent approval.

o Actions:

*1.* After authenticating with the SIPROEM Front-End system, the Issuer Company selects from the menu: *Prospectus File*  $\rightarrow$  *Summary*/*Securities Note* 

2. The SIPROEM Front-End system issues the following alert:

This operation determines the opening of a new Dossier relating to the Request ID Approval Summary/ Securities Note complete with the documentation subject to approval by Consob.

To renew a Dossier, it is necessary to search for it and select the appropriate Renewal button.

- 3. The Issuer Company confirms the opening of the Summary/Information Note
- 4. The SIPROEM Front-End system:

4.a) retrieves the information on the Issuer's office from the Issuers' registry table, using the user's login as a search key

4.b) Shows a drop-down menu through which the user can select the type of Note to enter. The Metadata relating to the IPO Prospectuses and the logic for assigning a value to them are detailed in the *NOTE: IPO METADATA* at the bottom of the document.

For the Summary/Securities Notes, the inclusion of Securities, in particular, is envisaged.

4.c) displays the information retrieved and the File metadata relating to the type chosen in the previous step

5. The Issuer Company:

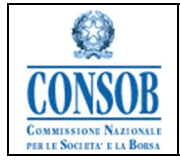

- through a specific PopUp in the case of a *Prospectus in Tripartite format*, selects the Registration Document or the Universal Registration Document to which it intends to associate the Notes and fills in the metadata relating to the File,

- In the case of a *Prospectus in Passported format*, it selects the relevant flag.
- 6. The Issuer Company presses the Save button

7. The SIPROEM Front-End system performs the checks on the data of the File being processed and if they give a negative result, it displays an error message, otherwise:

<sup>7.a)</sup> stores the data of the File in its database, associating it with the Registration Document or with the related Universal Registration Document

7.b) informs the user about the correct execution of the saving operation, through the following message: *Prospectus Approval Application entered successfully*.

| CONSOF                           | B Commissione Nazionale<br>Per le Societa' e la Borsa                                                                                                    |  |
|----------------------------------|----------------------------------------------------------------------------------------------------|--|
| COMMISSIONE                      | Selection Type                                                                                                    |  |
| SOCIETA' E LA BORSA -<br>CONSOB  | This operation determines the opening of a new Dossier relating to the Request ID Approval Summary! Securities Note complete with the documentation subject to approval by Consob.<br>To renew a Dossier, it is necessary to search for it and select the appropriate Renewal function. |  |
|                                  | Enter the type                                                                                                    |  |
| Home Page                        | Prospectua Type Equity / DRU +                                                                                                    |  |
| Prospectus File                  | s Cancel of Open Dossier                                                                                                    |  |
| Prospectus                       | Notifications                                                                                                    |  |
| Supplement                       | This operation determines the opening of a new Dossier relating to the Request ID Approval Summary/ Securities Note complete with the documentation subject to approval by Consob.<br>To renew a Dossier, it is necessary to search for it and select the appropriate Renewal function. |  |
| Registration<br>Document         | OK                                                                                                    |  |
| Universal<br>Registration        |                                                                                                    |  |
| Document<br>Summary / Disclosure |                                                                                                    |  |
| Note                             |                                                                                                    |  |
| Prospectus file                  |                                                                                                    |  |
| MANUALS                          |                                                                                                    |  |
| User Manual                      |                                                                                                    |  |
| User Guide                       |                                                                                                    |  |

Figure: Prospectus Approval Application in Tripartite format: Summary/ Securities Note – Note Entry Alert

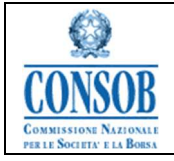

#### Insert Prospectus File

| Approval Summary / Disclosure N | lote Equity |  |
|---------------------------------|-------------|--|
| Passport:                       |             |  |
| Registration Document:          |             |  |
| Start Date of Assumed Offer:    | ▼           |  |
| End Date of Assumed<br>Offer:   |             |  |
| *Description:                   |             |  |
| *LEI Code:                      |             |  |
| ISIN Code:                      |             |  |
|                                 |             |  |
| *Type of Instrument:            | Shares 👻    |  |
| Nominal Value of Offer:         |             |  |
| Currency:                       |             |  |
| Save Cancel                     |             |  |

Figure: Prospectus Approval Application in Tripartite format: Summary/ Securities Note – Note Entry Alert (2) Insert Prospectus File

| proval Summary / Disclosure                    | Note Equity                      |                                                   |                                          |                                                                                  |            |  |
|------------------------------------------------|----------------------------------|---------------------------------------------------|------------------------------------------|----------------------------------------------------------------------------------|------------|--|
| Passoor                                        |                                  |                                                   |                                          |                                                                                  |            |  |
| Registration Documen                           | t                                |                                                   |                                          |                                                                                  |            |  |
| Start Date of Assumed Off<br>End Date of Assum |                                  | Select dossier from list                          |                                          |                                                                                  |            |  |
| Off<br>*Descriptic                             | Popup Prospec                    | tus File                                          |                                          |                                                                                  |            |  |
| *LEI Coo                                       | <ul> <li>Search param</li> </ul> | eters                                             | <u>Clean</u>                             | p   🔳 Reduce/Expand                                                              | Frames     |  |
| ISIN Coo                                       | Request Id:                      |                                                   |                                          |                                                                                  |            |  |
|                                                | Description:                     |                                                   |                                          |                                                                                  |            |  |
| *Type of Instrume                              | - Search result                  | S                                                 |                                          |                                                                                  |            |  |
| Nominal Value of Off                           | 246 occurrences found, d         | isplayed by 1 to 10.                              | [Before/Previous                         | 1, <u>2</u> , <u>3</u> , <u>4</u> , <u>5</u> , <u>6</u> , <u>7</u> , <u>8</u> [N | lext/Last] |  |
| Curren                                         | Request Id Process ID            | Description                                       | C Request Type                           | Prospectus type                                                                  | Result     |  |
|                                                | 2329                             | Description DRU                                   | Approval Universal Registration Document |                                                                                  |            |  |
| - Oreget                                       | 2327                             | Description of products                           | Approval Registration Document           | Equity                                                                           |            |  |
| ro Cancel                                      | 2315                             | Descrizione                                       | Approval Universal Registration Document |                                                                                  |            |  |
|                                                | 2304                             | descrizione                                       | Approval Universal Registration Document |                                                                                  |            |  |
|                                                | 2291                             | descrizione documento di registrazione universale | Approval Universal Registration Document |                                                                                  |            |  |
|                                                | 2288                             | desc                                              | Approval Registration Document           | Equity                                                                           |            |  |
|                                                | 2287                             | descrizione documento di registrazione            | Approval Registration Document           | Equity                                                                           |            |  |
|                                                | 2275                             | b                                                 | Approval Registration Document           | Equity                                                                           | -          |  |

Figure: Prospectus Approval Application in Tripartite format: Summary/ Securities Note – Search for Registration Document/Universal Registration Document

| CONSOB<br>COMISSION NATIONALE<br>PRIE SOCIETY FLABORS | Informatio<br>Prospect    | on System for Dematerialising Issuer's<br>us Approval Applications(SIPROEM)) | Users' Manual |
|-------------------------------------------------------|---------------------------|------------------------------------------------------------------------------|---------------|
| Insert Prospectus File                                |                           |                                                                              |               |
| 🛕 Warning: you are attaching a freque                 | nt Universal Registration | n Document.                                                                  |               |
| Approval Summary / Disclosur                          | Note Equity               |                                                                              |               |
| Passp                                                 | rt: 🔲                     |                                                                              |               |
| Registration Docume                                   | nt: 2291                  | descrizione documento di registrazione universale                            |               |
| Start Date of Assumed Off                             | er: 🗸 🗸                   |                                                                              |               |
| End Date of Assum<br>Off                              | ed<br>er: 🗸 🗸             |                                                                              |               |
| *Descripti                                            | n: Description Approva    | Summary / Disclosure Note                                                    |               |
| *LEI Co                                               | e: xxxxxxxxxxxxxxxxxxxx   | xx                                                                           |               |
| ISIN Co                                               | e:                        |                                                                              |               |
| *Type of Instrume                                     | t: Shares                 |                                                                              |               |
| Nominal Value of Off                                  | er:                       | 235678                                                                       |               |
| Curren                                                | y: AUD 👻                  | 2007.0                                                                       |               |
|                                                       |                           |                                                                              |               |

Figure: Prospectus Approval Application in Tripartite format: Summary/ Securities Note - Data entry for Equity Notes

| Insert Prospectus File            |                                                |  |
|-----------------------------------|------------------------------------------------|--|
| — Approval Summary / Disclosure N | lote Equity                                    |  |
| Passport:                         | ✓                                              |  |
| Start Date of Assumed Offer:      |                                                |  |
| End Date of Assumed<br>Offer:     |                                                |  |
| *Description:                     | Description Approval Summary / Disclosure Note |  |
| *LEI Code:                        |                                                |  |
| ISIN Code:                        |                                                |  |
|                                   |                                                |  |
| *Type of Instrument:              | Shares 👻                                       |  |
| Nominal Value of Offer:           |                                                |  |
| Currency:                         | ▼                                              |  |
| *Community Validity Request:      | Yes 👻                                          |  |
| *Internal Contact Person:         | Name Internal                                  |  |
| *Referent Contact:                | Number of telephone of referent                |  |
| *Advisor/Delegated law firm:      | Advisor                                        |  |
|                                   |                                                |  |
| Save Cancel                       |                                                |  |

Figure: Prospectus Approval Application in Tripartite format: Summary/ Securities Note – Note Entry

| CONSOB<br>COMISSION NAZIONALE<br>PERLI SOCIETA FLA BOISS                            | Information System for Dematerialising Issuer's<br>Prospectus Approval Applications(SIPROEM))                                                                                         | Users' Manual |
|-------------------------------------------------------------------------------------|----------------------------------------------------------------------------------------------------|---------------|
| Insert Prospectus File                                                              |                                                                                                    |               |
| Approval Summary / Disclo                                                           | sure Note Non-Equity                                                                                                    |               |
| P<br>Registration Do<br>Start Date of Assum<br>End Date of A<br>"Des<br>''LI<br>ISI | assport Current 2122 Test Approvazione Documento di Registrazione Non-Equity Coffer Offer Description Approval Summary / Disclosure Note El Code XXXXXXXXXXXXXXXXXXXXXXXXXXXXXXXXXXXX |               |
| *Type of ins<br>*Maximum offer value<br>*Plafond issue<br>*C                        | trument: Debt Securities < EUR 100.000 •<br>(se PU): 56432<br>(se PB): 453<br>urrency: EUR •                                                                                          |               |

Figure: Prospectus Approval Application in Tripartite format: Summary/ Securities Note - Data entry for Non-Equity Notes

| Passport:                                                                                                    | <b>v</b>                                       |   |
|----------------------------------------------------------------------------------------------------|------------------------------------------------|---|
| Start Date of Assumed Offer:                                                                                                    |                                                |   |
| End Date of Assumed                                                                                                    |                                                |   |
| Offer:                                                                                                    |                                                |   |
| "Description:                                                                                                    | Description Approval Summary / Disclosure Note |   |
| *LEI Code:                                                                                                    |                                                |   |
| ISIN Code:                                                                                                    |                                                |   |
| *Type of Instrument:                                                                                                    | Debt Securities < EUR 100,000                  |   |
| *Type of Instrument:<br>*Maximum offer value(se PU):<br>*Plafond issue (se PB):                                                                                                    | Debt Securities < EUR 100.000                  |   |
| "Type of Instrument:<br>"Maximum offer value(se PU):<br>"Plafond issue (se PB):<br>"Currency:<br>"Type of operation.                                                                                                    | Debt Securities < EUR 100,000                  |   |
| "Type of Instrument:<br>"Maximum offer value(se PU):<br>"Plafond issue (se PB):<br>"Currency:<br>"Type of operation:<br>"Guarantor                                                                                                    | Debt Securities < EUR 100,000                  | 1 |
| *Type of Instrument:<br>*Maximum offer value(se PU):<br>*Plafond issue (se PB):<br>*Currency:<br>*Type of operation:<br>*Guarantor:<br>*Securtles Ranking:                                                                                                    | Debt Securities < EUR 100,000                  | ] |
| "Type of Instrument:<br>"Maximum offer value(se PU):<br>"Platond issue (se PB):<br>"Currency:<br>"Type of operation:<br>"Guarantor:<br>"Securities Ranking:<br>"Community Validity Request                                                                                  | Debt Securities < EUR 100.000                  | ] |
| "Type of Instrument:<br>"Maximum offer value(se PU):<br>"Plafond issue (se PB):<br>"Currency:<br>"Type of operation:<br>"Guarantor:<br>"Securities Ranking:<br>"Community Validhy Request<br>"Internat Contact Person:                                                      | Debt Securities < EUR 100,000                  |   |
| "Type of Instrument:<br>"Maximum offer value(se PU):<br>"Platond issue (se PE)<br>"Currency:<br>"Type of operation:<br>"Guarantor:<br>"Guarantor:<br>"Guarantor:<br>"Securities Ranking;<br>"Community Validity Request:<br>"Internal Contact Person:<br>"Referent Contact: | Debt Securities < EUR 100,000                  |   |

Figure: Prospectus Approval Application in Passported format: Summary/ Securities Note - Data entry for Non-Equity Notes

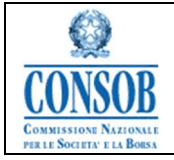

| Insert Prospectus File                               |                                                                                   |                   |
|------------------------------------------------------|-----------------------------------------------------------------------------------|-------------------|
| - Approval Summary / Disclosure Note IPO             |                                                                                   |                   |
| *Description:                                        | Description Approval Summary / Disclosure Note                                    |                   |
| *LEI Code:                                           | ************                                                                      |                   |
| ISIN Code:                                           |                                                                                   | ]                 |
| Passport                                             |                                                                                   |                   |
| Registration Document:                               | 2328 Description Products                                                         |                   |
| - Issuer qualification                               |                                                                                   | 1 Belger Franci   |
| Issuer. C                                            | COMMISSIONE NAZIONALE PER LE SOCIETA' E LA BORSA - CONSOB - VIA G.B. MARTINI 3,00 | J195 ROMA, ROMA   |
| "SHARE CAPITAL:                                      | 623464                                                                            |                   |
| Type and number of shares (1):                       | Shares 424                                                                        |                   |
| Type and number of shares (2):                       |                                                                                   |                   |
| Type and number of shares (3):                       |                                                                                   |                   |
| Type and number of shares (4):                       |                                                                                   |                   |
| Type and number of shares (5):                       |                                                                                   |                   |
| The parent entity pursuant to Article 93 of the TUF: | NA T                                                                              |                   |
| TYPOLOGY OF APPLICATION                              |                                                                                   |                   |
| Prospectus Type                                      | of offer ·                                                                        |                   |
| Type of Operation                                    | OPV ·                                                                             |                   |
| Subjects                                             |                                                                                   |                   |
|                                                      |                                                                                   | En Reduce Departs |
| Offerer: N                                           | 4A ¥                                                                              |                   |
| Sponsor: N                                           | 4A 💌                                                                              |                   |
| Placement manager: N                                 | 4A 💌                                                                              |                   |
| Coordinator of the Global offer: N                   | 44 💌                                                                              |                   |
| Coordinator of the Global Public Offer: N            | 4A 💌                                                                              |                   |
| Coordinator of the institutional offer: N            | 4A 💌                                                                              |                   |
| Lead Manager: N                                      | (A V                                                                              |                   |
| Joint Bookrunners: N                                 | 4A 💌                                                                              |                   |
| Law frm: N                                           | 44                                                                                |                   |
| Auditing firm of the issuer: N                       | (A Y                                                                              |                   |

Figure: Prospectus Approval Application in Tripartite format: Summary / Securities Note - Data entry for IPO Notes (1)

| sype of i maneral instrument                                  |        |       |          | Reduce/Expand Frames |
|---------------------------------------------------------------|--------|-------|----------|----------------------|
| Type of Instrument:                                           | Shares |       | ✓ Shares |                      |
| Nominal Value of Offer:                                       |        | 12345 |          |                      |
| Currency:                                                     | EUR 👻  |       |          |                      |
| mber of shares subject to offer (excluding<br>any greenshoe): | NA -   |       |          |                      |
| Public Offer                                                  |        |       |          |                      |
| lumber of Financial Instruments subject to<br>public offer:   | NA -   |       |          |                      |
| Percentage of the Public Offer:                               | NA 👻   |       |          |                      |
| Institutional Offer                                           |        |       |          |                      |
| Number of Financial Instruments of the                        |        |       |          |                      |
| Public Offer:                                                 | NA -   |       |          |                      |
| Percentage of the Institutional Offer:                        | NA 👻   |       |          |                      |
| Number of shares the capital increase:                        | NA 👻   |       |          |                      |
| Number of shares offered for sale:                            | NA 👻   |       |          |                      |
| Number of groopshop shares:                                   | NA -   |       |          |                      |

Figure: Prospectus Approval Application in Tripartite format: Summary / Securities Note - Data entry for IPO Notes (2)

|                                                                                                    |                                                                     |                             |   | Reduce/Expand Fr       |
|----------------------------------------------------------------------------------------------------|---------------------------------------------------------------------|-----------------------------|---|------------------------|
| Start Date of Assumed Offer:                                                                                                    | YES                                                                 | · 02/02/2023                | • |                        |
| End Date of Assumed                                                                                                    | · · · · · · · · · · · · · · · · · · ·                               |                             |   |                        |
| Offer                                                                                                    | YES                                                                 | · 10/10/2024                | • |                        |
| Assumed Trading Start Date:                                                                                                    | NEXT FILING                                                         | -                           | - |                        |
| EU VALIDITY REQUEST:                                                                                                    | YES                                                                 | <ul> <li>Francia</li> </ul> |   |                        |
| ther Information                                                                                                    |                                                                     |                             |   | 1 (2) Deduce Surred Fr |
|                                                                                                    |                                                                     |                             |   | I M Requeetxpand Pr    |
| Date of the extraordinary assembly:                                                                                                    | NEXT FILING                                                         | - I.                        | • |                        |
| Share capital after the offer:                                                                                                    | NA 👻                                                                |                             |   |                        |
| Number of share post offer:                                                                                                    | NA -                                                                |                             |   |                        |
|                                                                                                    |                                                                     |                             |   |                        |
| Share capital percentage after the offer:                                                                                                 | NA -                                                                |                             |   |                        |
| Share capital percentage after the offer:                                                                                                 |                                                                     |                             |   |                        |
| Share capital percentage after the offer:<br>ontact Persons                                                                               | NA                                                                  |                             |   | 🖪 Reduce Expand Fr     |
| Share capital percentage after the offer:<br>ontact Persons<br>"Internal Contact Person:                                                  | NA                                                                  | n                           |   | I 📓 ReduceEupand Fr    |
| Share capital percentage after the offer:<br>ontact Persons<br>"Internal Contact Person:<br>"Referent Contact:                            | NA   Name of Internal Persor Number of telephone In                 | n<br>nternal Person         |   | 1 🖬 ReduceExpand Fr    |
| Share capital percentage after the offer:<br>ontact Persons<br>"Internal Contact Person:<br>"Referent Contact<br>"Advisor/legal Delegate: | NA   Name of Internal Persor Number of telephone In Name of Advisor | n<br>nternal <u>Person</u>  |   | M ReduceEquard Fr      |

Figure: Prospectus Approval Application in Tripartite format: Summary / Securities Note - Data entry for IPONotes (3)

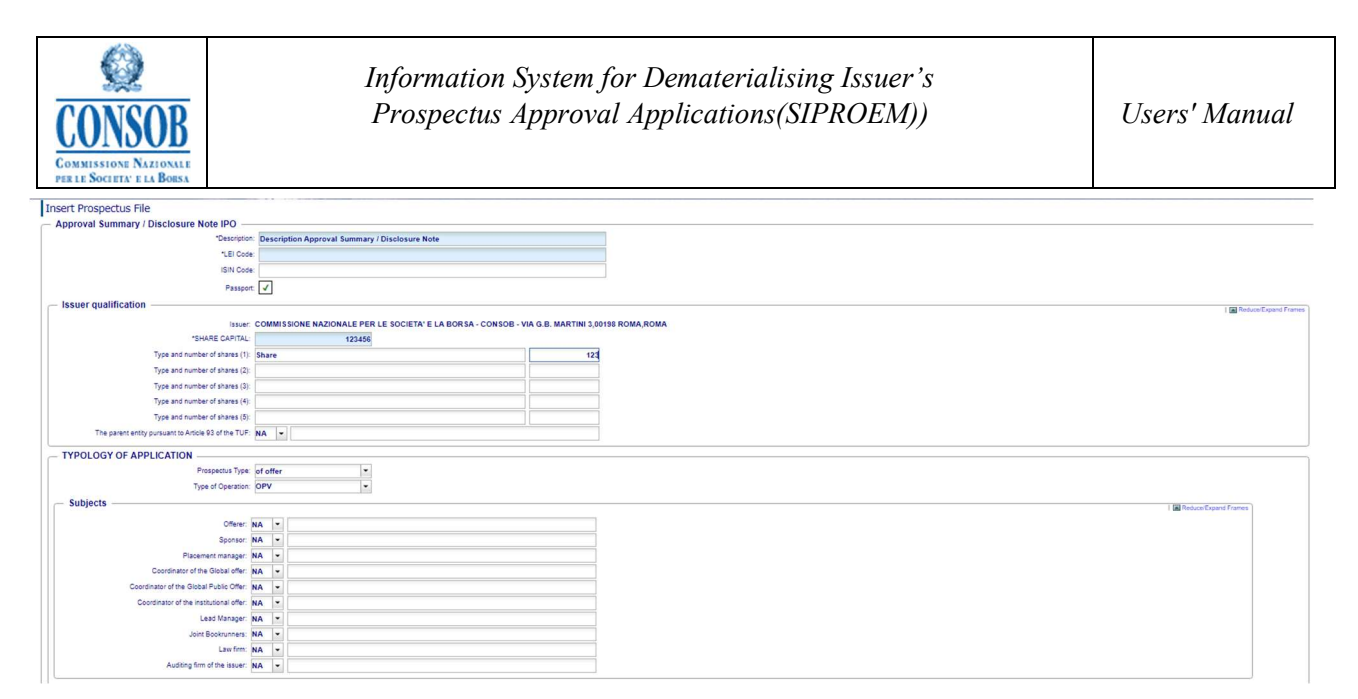

Figure: Prospectus Approval Application in Passported format: Summary / Securities Note - Data entry for IPO Notes (1)

| Type of Financial Instrument                                 |                 | 🔳 Reduc | e/Expand Frames |
|--------------------------------------------------------------|-----------------|---------|-----------------|
| Type of Instrument:                                          | Shares - Shares |         |                 |
| Nominal Value of Offer:                                      | 12345           |         |                 |
| Currency:                                                    | EUR -           |         |                 |
| Number of shares subject to offer (excluding any greenshoe): | A V             |         |                 |
| Public Offer                                                 |                 |         | _               |
| Number of Financial Instruments subject to<br>public offer:  | A V             |         |                 |
| Percentage of the Public Offer:                              | A - AI          |         |                 |
| - Institutional Offer                                        |                 |         |                 |
| Number of Financial Instruments of the<br>Public Offer:      | A -             |         |                 |
| Percentage of the Institutional Offer:                       | A - AI          |         |                 |
| Number of shares the capital increase:                       | VA -            |         |                 |
| Number of shares offered for sale:                           | A -             |         |                 |
| Number of greenshoe shares:                                  | VA -            |         |                 |
|                                                              |                 |         |                 |

Figure: Prospectus Approval Application in Passported format: Summary / Securities Note - Data entry for IPO Notes (2)
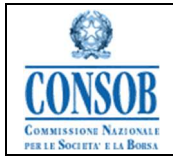

|                                                                                            |                                                                       |              | A Reduce/Expand Fram   |
|--------------------------------------------------------------------------------------------|-----------------------------------------------------------------------|--------------|------------------------|
| Start Date of Assumed Offer                                                                | YES                                                                   | )2/02/2023 - |                        |
| End Date of Assume                                                                         |                                                                       |              |                        |
| Offer                                                                                      | YES                                                                   | 10/10/2024 · |                        |
| Assumed Trading Start Date                                                                 | NEXT FILING                                                           | ▼            |                        |
| EU VALIDITY REQUEST                                                                        | YES                                                                   | Francia      |                        |
| ther Information                                                                           |                                                                       |              | 🖪 Reduce/Expand Fra    |
| Date of the extraordinary assembly                                                         | NEXT FILING                                                           |              |                        |
| Share capital after the offer                                                              | NA -                                                                  |              |                        |
|                                                                                            |                                                                       |              |                        |
| Number of share post offer                                                                 | NA -                                                                  |              |                        |
| Share capital percentage after the offer                                                   | NA 🝷                                                                  |              |                        |
|                                                                                            |                                                                       |              |                        |
| ontact Persons                                                                             |                                                                       |              | I Reduce/Expand Fran   |
| ontact Persons                                                                             |                                                                       |              | 🖪 Reduce/Expand Fran   |
| ontact Persons                                                                             | Name of Internal Person                                               |              | 🖪 Reduce/Expand Fran   |
| ontact Persons<br>"Internal Contact Person<br>"Referent Contact                            | Name of Internal Person<br>Number of telephone   Int                  | nal Person   | 🖪 Reduce/Expand Fran   |
| ontact Persons<br>"Internal Contact Person<br>"Referent Contact<br>"Advisor/legal Delegate | Name of Internal Person<br>Number of telephone Int<br>Name of Advisor | nal Person   | i 🖬 ReducetEspand Fran |

Figure: Prospectus Approval Application in Passported format: Summary / Securities Note - Data entry for IPO Notes (3)

|                                                                                                    | Depart Frances |
|----------------------------------------------------------------------------------------------------|----------------|
| Approval Summary / Disclosure Note PO                                                                                                    | Expand Frames  |
| Reserved 2021 Casestration Description Approval Summary / Disclosure Note Casestration Description Products Registration Description Products Registration Description Registration Description Registration Registration Registratio | Expand France  |
| "Statisfies         Seassassassassassassassassassassassassass                                                                                                    | Copand Frames  |
| ISSUE qualification TYPOLOGY OF APPLICATION TYPOLOGY OF APPLICATION Notification Notification No | (Expand Frames |
| ISN Code State Code State Code St | Oppand Frames  |
| Registrator Doument 2228 Description Products ISSUER qualification TYPOLOGY OF APPLICATION Notifications                                                                                                    | Capand Frames  |
| Issuer qualification                                                                                                    | Expand Frames  |
| TYPOLOGY OF APPLICATION Notifications                                                                                                    |                |
| C TYPOLOGY OF APPLICATION ON Notifications                                                                                                    |                |
|                                                                                                    |                |
| Prospectus Type: of offer   C Entering Request Approval Prospectuses successfully everyfield                                                                                                    |                |
| Type of Operation: DPV                                                                                                    |                |
| Subjects OK                                                                                                    |                |
|                                                                                                    |                |
| Type of Financial Instrument                                                                                                    |                |
|                                                                                                    |                |
| Conditions OfferQuotation                                                                                                    | Expand Frames  |
| Other Information                                                                                                    | Expand Frames  |
| Contact Persons                                                                                                    |                |
|                                                                                                    |                |
| Communities Contract Supervised                                                                                                    |                |
|                                                                                                    |                |
| Communications list                                                                                                    |                |
| Communication Status Communication Trans Particus Number Protocol Calls View Receipt                                                                                                    | Sending        |
|                                                                                                    |                |

Figure: Prospectus Approval Application in Tripartite Format: Summary / Securities Note – Entry Confirmation

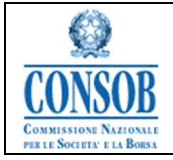

| Summary / Disclosure          | Note Equity                            |                                                     |                     |
|-------------------------------|----------------------------------------|-----------------------------------------------------|---------------------|
| Request Id:                   | 2330                                   |                                                     |                     |
| Start Date of Assumed Offer:  | Ψ.                                     |                                                     |                     |
| End Date of Assumed<br>Offer: | *                                      |                                                     |                     |
| *Description:                 | Description Approval Summary           | / Disclosure Note                                   |                     |
| *LEI Code:                    | XXXXXXXXXXXXXXXXXXXXXXXXXXXXXXXXXXXXXX |                                                     |                     |
| ISIN Code:                    |                                        | Notifications                                       | 8                   |
| Passport                      | 1                                      | C Entering Request Approval Prospectuses succession | cessfully executed. |
|                               |                                        | OK                                                  |                     |
| *Type of Instrument:          | Shares                                 |                                                     |                     |
| Nominal Value of Offer:       |                                        |                                                     |                     |
| Currency:                     | *                                      |                                                     |                     |
| *Community Validity Request:  | Yes 👻                                  |                                                     |                     |
| *Internal Contact Person:     | Name Internal                          |                                                     |                     |
| "Referent Contact:            | Number of telephone of referen         | t                                                   |                     |
| *Advisor/Delegated law firm:  | Advisor                                |                                                     |                     |
|                               |                                        |                                                     |                     |
| Competence unit               | ISSUERS INFORMATION DIVISI             | PN .                                                |                     |
| competence unit.              |                                        |                                                     |                     |

Figure: Prospectus Approval Application in Passported format: Summary / Securities Note – Entry Confirmation

| Activation    | Description                                                                                                    |
|---------------|----------------------------------------------------------------------------------------------------|
| Save Button   | Pressing the <i>Save</i> button allows you to save the data of the Prospectus File beingprocessed in the System |
| Cancel Button | Pressing the <i>Cancel</i> button cancels the Prospectus File without submitting it toConsob                    |

### "Supplement"

The function of entering the Supplement allows Issuer users to submit to Consob the Approval request for a Supplement to Prospectuses/Registration Documents/Universal Registration Document/Summary/ Securities Notes previously sent to Consob for approval, complete with the documentation subject to verification and subsequent approval.

- Actions:
  - 1. After authenticating with the SIPROEM Front-End system, the Issuer Company selects from the menu: *Prospectus File* → *Supplement*
  - 2. The SIPROEM Front-End system issues the following alert:

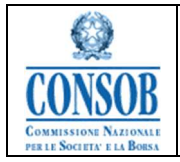

This operation determines the opening of a new Dossier relating to the Request ID Approval Supplement complete with the documentation subject to approval by Consob.

To renew a Dossier, it is necessary to search for it and select the appropriate Renewal function.

- 3. The Issuer user confirms opening the Supplement
- 4. The SIPROEM Front-End system:

4.a) retrieves the information on the Issuer's office from the Issuers' registry table, using the user's login as a search key

4.b) views the retrieved information

5. The Issuer user assigns a value to the request data (Description) and presses the Save button.

6. The SIPROEM Front-End system performs checks on the data of the Supplement being processed and if they give a negative result, it displays an error message otherwise:

6.a) It stores the data of the Supplement in its database and informs the user of the correct execution of the saving operation, through the following message: *Entering Request Approval Prospectuses successfully executed.* 

7. Subsequently, from the Tab called *Related Files*, the Issuer user, after pressing the *Update File* button, selects the File(s) to which the Supplement intends to refer from the grid of proposed files; all selected Files must be:

7.a) currently valid; indeeed, no more than a year must have passed since the approval letter wassent (the date of the File approval protocol will be used for verification purposes).

Finally, it presses the Save button

8. The SIPROEM Front-End system performs checks on the data of the Supplement being processed and if they give a negative result, it displays an error message otherwise:

8.a) It updates the data of the Supplement in its database by linking it to the indicated Files and notifies the user of the correct execution of the saving operation, through the following message: *Prospectus Approval Application Update successfully completed*.

N.B: when it comes to multi-File supplements, with both DIE (Issuers Division) and DIN (Intermediaries Division), the assignment to DIN is considered prevailing, while in cases where the supplement is related only to a DIE or DIN file, the assignment is the one determined by the competent Division.

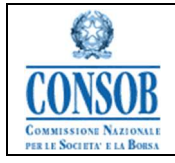

Information System for Dematerialising Issuer's Prospectus Approval Applications(SIPROEM))

| CONSO                                                              | COMMISSIONE NAZIONALE                                                                                                    |  |
|--------------------------------------------------------------------|----------------------------------------------------------------------------------------------------|--|
| COMMISSIONE<br>NAZIONALE PER LE<br>SOCIETA' E LA BORSA -<br>CONSOB | Insert Prospectus File  To spectra for the spectra of a new Deskier relating to the Request D Approval Supplement complete with the documentation subject to approval by Consolu. To many a Deskier in Lanasatory to same for it and sales that approval Supplement Section |  |
| 1100                                                               | Approval Supplement                                                                                                    |  |
| Prospectus File                                                    | *Comparing         ************************************                                                                                                    |  |
|                                                                    |                                                                                                    |  |
| Registration<br>Recorded                                           |                                                                                                    |  |
| Universal<br>Revisivation<br>Decement                              |                                                                                                    |  |
| Sutamary, /<br>Disclosure Note                                     |                                                                                                    |  |
| Prospective file                                                   |                                                                                                    |  |
| MANUALS                                                            |                                                                                                    |  |
| Mar Partie                                                         |                                                                                                    |  |
| PTC Address                                                        |                                                                                                    |  |
| Class Session                                                      |                                                                                                    |  |

#### Figure: Supplement Approval Application – Supplement Entry Alert

| A This operation determines the opening  | of a new Dossier relating to the Request ID Approval Supplement complete with the document | tion subject to approval by Consob. |
|------------------------------------------|--------------------------------------------------------------------------------------------|-------------------------------------|
| To renew a Dossier, it is necessary to s | earch for it and select the appropriate Renewal function.                                  |                                     |
| Approval Supplement                      |                                                                                            |                                     |
|                                          |                                                                                            |                                     |
| *Description:                            | Description Supplement                                                                     |                                     |
| *LEI Code:                               | ************                                                                               |                                     |
| ISIN Code:                               |                                                                                            |                                     |
|                                          |                                                                                            |                                     |

Figure: Supplement Approval Application - Entry

| Edit Prospe   | ectus File |                                      |                 |                                |                             |                     |
|---------------|------------|--------------------------------------|-----------------|--------------------------------|-----------------------------|---------------------|
| Approval      | Supplement |                                      |                 |                                |                             |                     |
|               |            | Request Id: 2335                     |                 |                                |                             |                     |
|               |            | *Description: Description Supplement |                 |                                |                             |                     |
| *LELCode:     |            | 1 El Code: vyyyyyyyyyyyyyyyyy        |                 |                                |                             |                     |
|               |            |                                      |                 |                                |                             |                     |
|               |            | ISIN Code.                           |                 |                                |                             |                     |
|               |            |                                      |                 |                                |                             |                     |
| Communic      | ation Rela | sted Files                           |                 |                                |                             |                     |
| Associatio    | on Managem | ent of Approval Requests             |                 |                                |                             |                     |
| ncludi/Esclud | Request Id | Request Type                         | Prospectus type | Description                    | Start Date of Assumed Offer | End Date of Assumed |
|               | 2321       | Approval Prospectus                  | Equity          | test                           |                             | <u>and</u>          |
|               | 2316       | Approval Summary/ Securities Note    | IPO             | Prospetto IPO                  |                             |                     |
|               | 2314       | Approval Prospectus                  | IPO             | Test Rediola                   |                             |                     |
|               | 2313       | Approval Prospectus                  | Non-Equity      | Test Rediola                   |                             |                     |
|               | 2312       | Approval Prospectus                  | Equity          | t                              |                             |                     |
|               | 2311       | Approval Prospectus                  | IPO             | test comunicazione             |                             |                     |
|               | 2310       | Approval Prospectus                  | IPO             | test                           |                             |                     |
| ī.            | 2309       | Approval Prospectus                  | IPO             | test                           |                             |                     |
|               | 2308       | Approval Prospectus                  | IPO             | test number 2                  |                             |                     |
|               | 2307       | Approval Prospectus                  | IPO             | test                           |                             |                     |
|               | 2305       | Approval Summary/ Securities Note    | Equity          | descrizione                    | 12/09/2023                  | 29/09/20            |
|               | 2303       | Approval Registration Document       | IPO             | descrizione                    |                             |                     |
|               | 2300       | Approval Prospectus                  | Non-Equity      | des                            | 04/09/2023                  | 20/09/20            |
|               | 2299       | Approval Prospectus                  | Equity          | DESCRIZIONE                    | 04/09/2023                  | 19/09/20            |
|               | 2298       | Approval Summary/ Securities Note    | IPO             | descrizione                    |                             |                     |
|               | 2297       | Approval Summary/ Securities Note    | Non-Equity      | descrizione                    | 04/09/2023                  | 29/09/20            |
|               | 2296       | Approval Summary/ Securities Note    | Non-Equity      | descrizione not equity summary | 11/09/2023                  | 29/09/20            |
|               | 2295       | Approval Summary/ Securities Note    | Equity          | prova desc                     | 04/09/2023                  | 29/09/20            |

Figure: Supplement Approval Application - Selection of Related Files

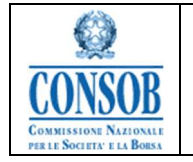

| •                                      | uest Approval Prospectuses done suc                               | cessful.             |                                      |                     |                               |   |
|----------------------------------------|-------------------------------------------------------------------|----------------------|--------------------------------------|---------------------|-------------------------------|---|
| Approval S                             | Supplement                                                        |                      |                                      |                     |                               |   |
|                                        | Request Id: 2335                                                  |                      |                                      |                     |                               |   |
| *Description: Description Supplement   |                                                                   |                      |                                      |                     |                               |   |
| *LEI Code: xxxxxxxxxxxxxxxxxxxxxxxxxxx |                                                                   |                      |                                      |                     |                               |   |
|                                        | ISIN Code:                                                        |                      |                                      |                     |                               |   |
|                                        |                                                                   |                      |                                      |                     |                               |   |
| Communicat                             | tion Related Files                                                |                      | Notifications                        | 0                   |                               |   |
| Approval R                             | Request Association List                                          |                      | O Update Request Approval Prospectus | es done successful. |                               |   |
|                                        | Request Type                                                      | Prospectus type      | Ok                                   | of Assumed Offer    | End Date of Assumed     Offer | × |
| equest Id                              |                                                                   |                      | descrizione                          | 04/09/2023          | 13/09/2023                    |   |
| <mark>equest Id</mark><br>62           | Approval Prospectus                                               | Equity               |                                      |                     |                               |   |
| equest Id<br>32<br>10                  | Approval Prospectus<br>Approval Prospectus                        | Equity<br>IPO        | test                                 |                     |                               |   |
| 82<br>10                               | Approval Prospectus<br>Approval Prospectus<br>Approval Prospectus | Equity<br>IPO<br>IPO | test<br>test comunicazione           |                     |                               |   |

Figure: Supplement Approval Application - Supplement Update

## "Changes to a Prospectus File"

The function allows Issuer users to update the data of each File without results.

• Actions:

1. After authenticating with the Front-End SIPROEM system, the Issuer Company selects from the menu: Search  $\rightarrow$  Prospectus File, and once the File of interest is found, it presses the Update Dossier button

2. The SIPROEM Front-End system displays the information related to the request in edit mode. It is possible to modify the metadata of the File even after it has been sent to CONSOB, provided it is without results. The modifiable metadata are only those that do not alter the structure of the File itself. It is therefore not possible to change the Type of Application (Prospectus, DR, DRU, Securities /Summary Notes, Supplement) nor the Type of File (Equity, Non-Equity, IPO).

3. The Issuer Company updates the data of interest.

3.a) In particular, it is possible to update the metadata relating to the Financial Instruments involved in the offer or admitted to listing (Type of Instrument/Nominal Value of the Offer/Currency). The change is guided by a special drop-down menu set up according to the ESMA directives. If the File under processing has been Approved and the associated ESMA Notification has not yet been sent, the system will automatically proceed with updating the Notification using the data entered, relating to the Securities; conversely, if the associated ESMA Notification has already been sent, the system will automatically proceed with the Correction of the ESMA Notification.

3.b) In the case of a Non-Equity Base Prospectus, the user can:

3.b.i. associate a DR integrated by reference by choosing it through the appropriate PopUp

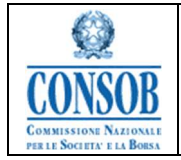

3.b.ii. Remove the association Base Prospectus (Non-Equity type)/DR previously integrated by reference through the appropriate PopUp

Lastly, the user presses the *Save* button

4. The SIPROEM Front-End system performs the checks on the data of the File being processed and, if they produce a negative result, it shows an error message otherwise:

4.a) It updates the File data in its database

4.b) It generates a summary pdf of the metadata of the request and of the documents exchanged with Consob

4.c) It sends a warning email to the Procedure Manager and the File Recipient, notifying them that the data characterizing the File were updated by the Issuer

4.d) It informs the user of the correct execution of the saving operation, through the following message: *Prospectus Approval Application Update successfully completed.* 

5. The Issuer Company decides to download the Receipt certifying the update of the File metadata, by pressing the appropriate *Receipt of Dossier* button.

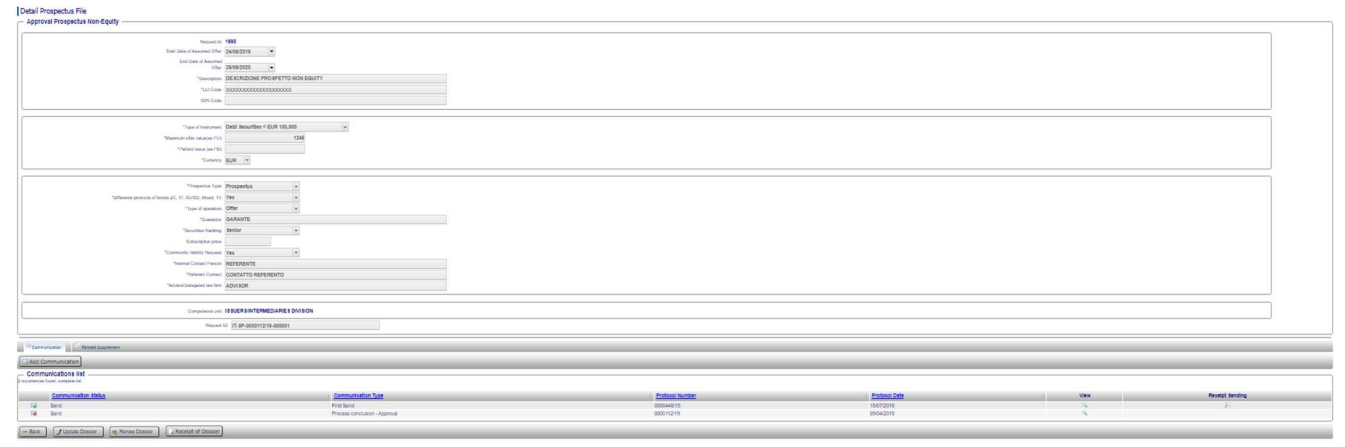

Figure: Change of Prospectus Approval Application - Update File

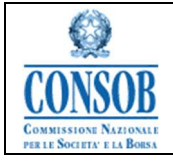

| pproval Prospectus Equity<br>Stat Dire Assamed Oter<br>End Dire Assamed Oter<br>Control Dire Assamed Oter<br>Control Dire Assamed Oter<br>C |                    |                 |               |        |                 |
|----------------------------------------------------------------------------------------------------|--------------------|-----------------|---------------|--------|-----------------|
| Repert to 2233 Stat Dire of Assumed Other End Dark of Assumed Other Test Dark of Assumed Other Test Dark of Assumed Other Type of Instrument Nameal Value of Other Currency                                                                                                    |                    |                 |               |        |                 |
| Start David Research Offer<br>Erd David Research Offer<br>Utili Erd Brite<br>Start David Start<br>Type of Instrumet<br>Namas Walka of Offer<br>Currency                                                                                                    |                    |                 |               |        |                 |
| End Davi of Assumer<br>- Chancylani, Produkts<br>- 'Lii Cinda<br>- 'Lii Cinda<br>- 'Lii Cinda<br>- 'Type di hatumati,<br>Nomina Liida di Ofan<br>- Currenzy<br>                                                                                                    | •                  |                 |               |        |                 |
| Other<br>Chargening Products<br>187 Code<br>70pd Instrumet: Banes<br>Name Walk of Other<br>Currency •                                                                                                    |                    |                 |               |        |                 |
| Changeoin Products TEIN Code TSIN Code TSIN Code TSIN Code Commany Commany                                                                                                    | •                  |                 |               |        |                 |
| Tall Code<br>ISN Code<br>Type al Value of Othe<br>Normal Value of Othe<br>Currency .                                                                                                    | •                  |                 |               |        |                 |
| 151% Code<br>"Type of Instrument:<br>Normal Value of Offer<br>Currency:                                                                                                    | •                  |                 |               |        |                 |
| *Type of Instrument Shares Nominal Value of Offer Currency                                                                                                    |                    |                 |               |        |                 |
| Nominal Value of Offer:                                                                                                    |                    |                 |               |        |                 |
| Currency:                                                                                                    | ]                  |                 |               |        |                 |
| ourienty.                                                                                                    | ,                  |                 |               |        |                 |
|                                                                                                    |                    |                 |               |        |                 |
| Maximum number of Shares                                                                                                    |                    |                 |               |        |                 |
| Subscription price                                                                                                    |                    |                 |               |        |                 |
| Maximum Turnover of offer.                                                                                                    |                    |                 |               |        |                 |
| Date extraordinary assembly                                                                                                    | •                  |                 |               |        |                 |
| Oction Ratio                                                                                                    |                    |                 |               |        |                 |
| Guarantor consortium :                                                                                                    |                    |                 |               |        |                 |
| Share capital before the offer                                                                                                    |                    |                 |               |        |                 |
| Share capital post-offer                                                                                                    |                    |                 |               |        |                 |
| S. Maximum dilution                                                                                                    |                    |                 |               |        |                 |
| Community Validity Request, Yes                                                                                                    | •                  |                 |               |        |                 |
| "Internal Contact Person, Internal Name                                                                                                    |                    |                 |               |        |                 |
| "Referent Contact. 1234567                                                                                                    |                    |                 |               |        |                 |
| "Advisor/Delegated law firm: Advisor                                                                                                    |                    |                 |               |        |                 |
|                                                                                                    |                    |                 |               |        |                 |
| Communication Related Supplement                                                                                                    |                    |                 |               |        |                 |
| annunications list                                                                                                    |                    |                 |               |        |                 |
| Communication Status                                                                                                    | Communication Type | Protocol Number | Protocol Date | t View | Receipt Sending |
| are no items to display.                                                                                                    |                    |                 |               |        |                 |

Figure: Change of Prospectus Approval Application - File in edit mode

| Detail Prospectus File                   |                    |                 |               |        |                 |
|------------------------------------------|--------------------|-----------------|---------------|--------|-----------------|
| Approval Registration Document Equity    |                    |                 |               |        |                 |
| Request Id: 2288                         |                    |                 |               |        |                 |
| Start Date of Assumed Offer: 11/09/2023  |                    |                 |               |        |                 |
| End Date of Assumed<br>Offer: 28/09/2023 |                    |                 |               |        |                 |
| "Description: desc                       |                    |                 |               |        |                 |
| *LEI Code: 11111111111111111             | 1111               |                 |               |        |                 |
| ISIN Code: 22222222222                   |                    |                 |               |        |                 |
| Maximum number of Shanar (4)             | 20                 |                 |               |        |                 |
| Subscience of States                     | 23                 |                 |               |        |                 |
| Maximum Turnover of offer:               | 123                |                 |               |        |                 |
| Date extraordinary assembly: 13/09/2023  |                    |                 |               |        |                 |
| Option Ratio: o                          |                    |                 |               |        |                 |
| Guarantor consortium : o                 |                    |                 |               |        |                 |
| Share capital before the offer:          | 34                 |                 |               |        |                 |
| Share capital post-offer:                | 56                 |                 |               |        |                 |
| % Maximum dilution: 78                   |                    |                 |               |        |                 |
| "Community Validity Request: Yes         | *                  |                 |               |        |                 |
| "Internal Contact Person: Silvia         |                    |                 |               |        |                 |
| "Referent Contact: Silvia                |                    |                 |               |        |                 |
| "Advisor/Delegated law firm: Silvia      |                    |                 |               |        |                 |
| Competence unit: ISSUERS INFORM          | NATION DIVISION    |                 |               |        |                 |
| Communication Related Supplement         |                    |                 |               |        |                 |
|                                          |                    |                 |               |        |                 |
| Add Communication                        |                    |                 |               |        |                 |
| - Communications list                    |                    |                 |               |        |                 |
| Communication Status                     | Communication Type | Protocol Number | Protocol Date | ÷ View | Receipt Sending |
|                                          | Ever Pared         | 0000010000      | 20/00/2022    |        |                 |

Figure: Change of Prospectus Approval Application - File Receipt

| Activation | Description |
|------------|-------------|
|            |             |

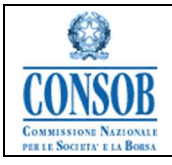

| <i>Update File</i><br>Button  | Pressing the Update File button causes the Prospectus File to be updated                                                                                                    |
|-------------------------------|----------------------------------------------------------------------------------------------------|
| Back Button                   | Pressing the <i>Back</i> button sends the operator to the previous page                                                                                                    |
| Delete Button                 | Pressing the <i>Delete</i> button causes the cancellation of the Prospectus File not yetsent to Consob                                                                                                    |
| Save Button                   | Pressing the <i>Save</i> button allows saving the data of the Prospectus File beingprocessed in the System                                                                                                    |
| Cancel Button                 | Pressing the <i>Cancel</i> button cancels the changes made to the Prospectus File                                                                                                    |
| <i>File Receipt</i><br>Button | Pressing the <i>File Receipt</i> button allows downloading the last Receipt generated<br>for the File being processed, or a summary pdf of the metadata of the<br>Application and of the Documents exchanged with Consob at the last handling<br>of the File (First Sending and/or subsequent Communications): filename,<br>Protocol Number and Protocol Date |

## "Communication entry"

The function allows Issuer users to enter a new Communication, as an action of the online File. From the Tab called Communication, by pressing the *Add Communication* button, a new Communication can be entered. Enabling this button is linked to the Closing of the Reference File. Front End users can create Communications to be sent to Consob only if the reference File is not Closed or if it has not been assigned a Result.

• Flow I:

1. The Issuer Company assigns a value to the type of Communication, a useful attribute for thepurposes of continuing the process by choosing the values from the appropriate drop-down menu. In the case of a First Sending, the type is automatically selected by the system and cannot be changed. It can also associate one or more Documents to the Communication, as described in the *Document Entry* function. Finally, it decides to save the Communication by pressing the *Temporary Save* button

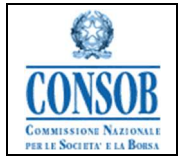

2. The SIPROEM Front-End system obtains the information and stores it in its database by setting the status of the Communication to *Temporary*, informing the user of the correct execution of the operation through the following message: *Temporary saving successful*.

- o Flow II:
  - 1. The Issuer Company assigns a value to the type of Communication by choosing the values from the appropriate drop-down menu. In the case of a First Sending, the type is automatically selected by the system and cannot be changed. It can also associate one or more Documents to the Communication, as described in the *Document Entry* function. Finally, it decides to send the Communication to Consob by pressing the *Send to CONSOB* button and activating the function called *Confirm Send*.

| Insert Communication               | insert Communication              |             |          |        |
|------------------------------------|-----------------------------------|-------------|----------|--------|
| *Communication Status: 🖾 Temporary |                                   |             |          |        |
| *Type Communication: First Send +  | "Type Communication: First Send + |             |          |        |
| P Attachment                       |                                   |             |          |        |
| Attachment Management              | Attachment Management             |             |          |        |
| R Add Attachment                   |                                   |             |          |        |
| Empty list                         |                                   |             |          |        |
| Document to be approved            | Delete                            | Description | Filename | Upload |
| There are no items to display.     |                                   |             |          |        |
| Save temporary Send to CONSOB      |                                   |             |          |        |

Figure: Entering a Communication

| Detail Communication                                             |                           |            |  |
|------------------------------------------------------------------|---------------------------|------------|--|
| Temporary save successful                                        |                           |            |  |
| Request Approval Prospectus, Id<br>*Communication Status: Impora | 2333                      |            |  |
| *Type Communication: First Send                                  | *                         |            |  |
| Attachment Attachment Ist Found only one occurrence.             | Notifications             |            |  |
| Document <u>Description</u><br>to be<br>approved                 |                           | ¢ Download |  |
| V Document                                                       | Prospetto Informativo.pdf |            |  |
| Back Send to CONSOB                                              | *Edit Nelete              |            |  |

Figure: Entering a Communication - Temporary Saving

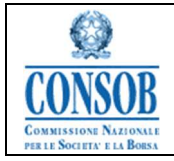

| *Commun                                                                              | nication Status          | Communica:  | tion Sent |            |                |
|--------------------------------------------------------------------------------------|--------------------------|-------------|-----------|------------|----------------|
| *Turno Cu                                                                            | ommunication:            | First Sand  |           | -          |                |
| Type Co                                                                              | ommunication.            | First Sella |           |            |                |
| Pro                                                                                  | otocol Number:           | 0022550/23  |           |            |                |
|                                                                                      | Protocol Date:           | 06/10/2023  | -         |            |                |
| Attachment I                                                                         | list ———                 |             |           |            |                |
| Attachment Attachment I<br>dttachment I<br>d only one occurre                        | list                     |             |           | ♣ Filename | Download       |
| Attachment I<br>Attachment I<br>d only one occurre<br>sument Descr<br>p be<br>proved | list<br>ence.<br>ription |             |           | ≎ Filename | \$<br>Download |

Figure: Entering a Communication - Sending

| Activation     | Description                                                               |
|----------------|---------------------------------------------------------------------------|
|                |                                                                           |
| Temporary Save | Pressing the Temporary Save button allows saving the data of the          |
| Button         | Communication relating to a Prospectus File, without submitting it to the |
|                | Consob operator                                                           |
| Send To        | Pressing the Send to CONSOB button activates the function for sending the |
| CONSOB Button  | Communication to the Consob operator                                      |
|                |                                                                           |
| Cancel Button  | Pressing the Cancel button cancels the creation of the Communication      |
|                |                                                                           |
|                |                                                                           |

## "Changing a Communication"

Each Communication in a *Temporary* status can be modified by updating some attributes rather than managing the attached Documents. From the detail of the Communication that one intends to update, press the *Edit* button.

o Flow I:

1. The Issuer Company can update the type of Communication, previously saved in temporary mode, by choosing the values from the appropriate drop-down menu. It can also:

*1.a)* associate one or more Documents to the Communication, as described in the *DocumentEntry* function

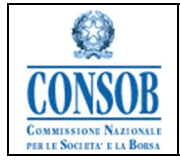

*1.b)* change one or more Documents previously associated with the Communication, asdescribed in the *Changing a Document* function

*1.c)* cancel one or more Documents previously associated with the Communication, as described in the *Document Cancellation* function

Finally, it decides to save the Communication by pressing the Temporary Save button

2. The SIPROEM Front-End system obtains the information and stores it in its database by setting the status of the Communication to Temporary, informing the user of the correct execution of the operation through the following message: *Temporary saving successful*.

- $\circ$  Flow II:
  - 1. The Issuer Company can update the type of Communication by choosing the values from theappropriate drop-down menu. It can also:

*1.a)* associate one or more Documents to the Communication, as described in the *DocumentEntry* function

*1.b)* change one or more Documents previously associated with the Communication, as described in the *Changing a Document* function

*1.c)* cancel one or more Documents previously associated with the Communication, as described in the *Document Cancellation* function

Finally, it decides to send the Communication to Consob, with the related electronic documents Attached, by pressing the *Send to CONSOB* button and activating the function called *Confirm Send*.

| Detail Communication              |                         |                            |                    |   |          |
|-----------------------------------|-------------------------|----------------------------|--------------------|---|----------|
| - Request Approval Prospectus, Id | 2333                    |                            |                    |   |          |
| *Communication Status:            | Carl Temporary          |                            |                    |   |          |
| "Type Communication:              | Generic Communication + |                            |                    |   |          |
|                                   |                         |                            |                    |   |          |
| @ Attachment                      |                         |                            |                    |   |          |
| Attachment list                   |                         |                            |                    |   |          |
| Description                       | Filename                | Identificativo Documentale | Data Archiviazione | * | Download |
| There are no items to display.    |                         |                            |                    |   |          |
| Back Send to CONSOB               | / Edit X Delete         |                            |                    |   |          |

Modify the detail of the selected item

Figure: Changing a Communication

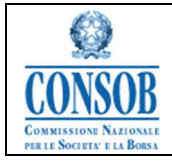

| Edit Communication                             |                  |          |        |
|------------------------------------------------|------------------|----------|--------|
| - Request Approval Pro                         | spectus, Id 2333 |          |        |
| *Communication Status                          | : 🗹 Temporary    |          |        |
| *Type Communication: Documentation Integration |                  |          |        |
| @Attachment                                    |                  |          |        |
| Attachment Managem                             | ent              |          |        |
| & Add Attachment                               |                  |          |        |
| Empty list                                     |                  |          |        |
| Delete                                         | Description      | Filename | Upload |
| There are no items to display.                 |                  |          |        |
| Save temporary                                 | Send to CONSOB   |          |        |

#### Figure: Changing a Communication – Entering an Attachment

| Filename                  | Upload                                |
|---------------------------|---------------------------------------|
| Prospetto Informativo.pdf |                                       |
|                           |                                       |
|                           | Filename<br>Prospetto Informativo.pdf |

#### Figure: Changing a Communication – Changing an Attachment

| Edit Communication                               |                           |        |
|--------------------------------------------------|---------------------------|--------|
| Request Approval Prospectus, Id 2333             |                           |        |
| *Communication Status: 🜌 Temporary               |                           |        |
| *Type Communication: Documentation Integration - |                           |        |
|                                                  |                           |        |
| I Attachment                                     |                           |        |
| Attachment Management                            |                           |        |
| Add Attachment                                   |                           |        |
|                                                  |                           |        |
| 2 occurrences found, complete list.              |                           |        |
| Delete Description                               | Filename                  | Upload |
| Document1                                        | Prospetto Informativo.pdf |        |
| Document2                                        | RicevutaComunicazione.pdf |        |
| Delete the current element from the list         |                           |        |

#### Figure: Changing a Communication – Removing an Attachment

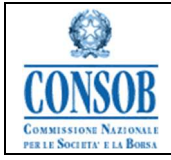

| 👩 Temporary save successfu                                     | d                           |                                           |          |
|----------------------------------------------------------------|-----------------------------|-------------------------------------------|----------|
| Request Approval Pros     *Communication Status:               | pectus, Id 2333             |                                           |          |
| *Type Communication:                                           | Documentation Integration 👻 |                                           |          |
| Attachment Attachment list 2 occurrences found, complete list. |                             | Notifications   Temporary save successful |          |
| Description                                                    | = <u>Filename</u>           |                                           | Download |
| Document1                                                      | Prospetto Informat          | ivo.pdf                                   |          |
| Document2                                                      | RicevutaComunica            | azione.pdf                                |          |

#### Figure: Changing a Communication – Temporary Save

| Detail Communication                                               |                                                |          |
|--------------------------------------------------------------------|------------------------------------------------|----------|
| Sommunication to Consob successfully for                           | warded                                         |          |
| Request Approval Prospectus, Id 233<br>*Communication Status: Wait | 3                                              |          |
| *Type Communication: Documentation I                               | ntegration 👻                                   |          |
| PAttachment                                                        | Notifications C                                |          |
| 2 occurrences found, complete list.                                | Communication to Consob successfully forwarded |          |
| Description                                                        | E                                              | Download |
| Document1                                                          | Prospetto Informativo.pdf                      |          |
| Document2                                                          | RicevutaComunicazione.pdf                      |          |

Figure: Changing a Communication – Send

| Activation     | Description                                                                  |
|----------------|------------------------------------------------------------------------------|
|                |                                                                              |
| Edit Button    | Pressing the Edit button causes the Communication to be updated in Temporary |
|                | status                                                                       |
|                |                                                                              |
| Temporary Save | Pressing the Temporary Save button allows saving the data of the             |
| Button         | Communication relating to a Prospectus File, without submitting it to the    |
|                | Consob operator                                                              |
| Send To CONSOB | Pressing the Send to CONSOB button activates the function for sending the    |
| Button         | Communication to the Consob operator                                         |
|                |                                                                              |

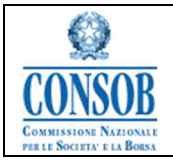

| Cancel Button | Pressing the Cancel key cancels the changes made to the Communication |
|---------------|-----------------------------------------------------------------------|
|               |                                                                       |

#### "Cancelling a Communication"

The function allows Issuer users, in the context of Changing a File, to cancel a Communication inTemporary status.

o Actions:

1. From the Prospectus File, the Issuer Company selects the Tab called Communication and using the *View* button selects the Communication in *Temporary* status that it wants to cancel. On the next screen it presses the *Delete* button

- 2. The SIPROEM Front-End system asks for confirmation of the deletion
- 3. The Issuer Company confirms the deletion by pressing the *Confirm Deletion* button

4. The SIPROEM Front-End system eliminates the *Communication*, deleting all possibly related *Documents* that follow, and informing the user of the correct execution of the operation through the following message: *Deletion Communication successfull*.

| Detail Commu                   | nication                  |                            |                    |    |          |
|--------------------------------|---------------------------|----------------------------|--------------------|----|----------|
| - Request Appro                | val Prospectus, ld 23     | 33                         |                    |    |          |
| *Communica                     | tion Status: 📝 Temporary  |                            |                    |    |          |
| *Type Com                      | munication: Documentation | Integration 👻              |                    |    |          |
| L                              |                           |                            |                    |    |          |
| Attachment                     |                           |                            |                    |    |          |
| Attachment lis                 | t                         |                            |                    |    |          |
| Description                    | Filename                  | Identificativo Documentale | Data Archiviazione | \$ | Download |
| There are no items to display. |                           |                            |                    |    |          |
| 🖛 Back 🖂 Se                    | end to CONSOB             | it X Delete                |                    |    |          |

Figure: Cancellation Communication – Delete

| Delete Communication                          |                                    |                            |    |                    |    |          |
|-----------------------------------------------|------------------------------------|----------------------------|----|--------------------|----|----------|
| Request Approval Prospectus, Id 2333          |                                    |                            |    |                    |    |          |
| *Communication Status:                        | *Communication Status: 🖻 Temporary |                            |    |                    |    |          |
| *Type Communication:                          | Documentation Integra              | tion -                     |    |                    |    |          |
| Attachment     Attachment list     Empty list |                                    |                            |    |                    |    |          |
| Description 🔶 !                               | Filename 🔶                         | Identificativo Documentale | \$ | Data Archiviazione | \$ | Download |
| There are no items to display.                |                                    |                            |    |                    |    |          |
| 🖍 Cancel 🛛 🛷 Confirm d                        | eletion                            |                            |    |                    |    |          |

Figure: Cancellation Communication – Confirm Deletion

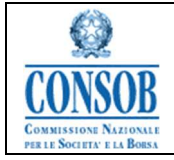

| Deletion Communication successful |                                         |   |                                   |
|-----------------------------------|-----------------------------------------|---|-----------------------------------|
| proval Prospectus Equity —        |                                         |   |                                   |
| Request Id:                       | 2333                                    |   |                                   |
| Start Date of Assumed Offer:      | *                                       |   |                                   |
| End Date of Assumed<br>Offer:     | *                                       |   |                                   |
| "Description:                     | Products Test                           |   |                                   |
| "LEI Code:                        | 200000000000000000000000000000000000000 |   | Notifications                     |
| ISIN Code:                        |                                         |   | Deletion Communication successful |
|                                   |                                         |   | Contraction Succession            |
| *Type of Instrument:              | Shares                                  | * | Ok                                |
| Nominal Value of Offer:           |                                         |   |                                   |
| Currency:                         | (w)                                     |   |                                   |
|                                   |                                         |   |                                   |
| Maximum number of Shares:         |                                         |   |                                   |
| Subscription price:               |                                         |   |                                   |
| Maximum Turnover of offer:        |                                         |   |                                   |
| Date extraordinary assembly:      | •                                       |   |                                   |
| Option Ratio:                     |                                         |   |                                   |
| Guarantor consortium :            |                                         |   |                                   |
| Share capital before the offer:   |                                         |   |                                   |
| Share capital post-offer:         |                                         |   |                                   |
| % Maximum dilution:               |                                         |   |                                   |
|                                   |                                         |   |                                   |

Figure: Cancellation Communication - Confirmed Deletion

| Activation                        | Description                                                                                         |
|-----------------------------------|----------------------------------------------------------------------------------------------------|
| <i>Delete</i> Button              | Pressing the <i>Delete</i> button allows deleting a Communication in <i>Temporary</i> status        |
| <i>Confirm Deletion</i><br>Button | Pressing the <i>Confirm Deletion</i> button determines the definitive deletion of the Communication |
| Cancel Button                     | Pressing the <i>Cancel</i> button removes the cancellation of the Communication                     |

### "Sending a Communication"

The Issuer Company, after registering on the system the information it intends to notify to Consob, sends the Communication to the counterparty.

o Actions:

1. The Issuer Company, from the Communication being processed (just entered, being updatedor being viewed), presses the *Send to CONSOB* button

2. The SIPROEM Front-End system requests confirmation of the Communication sending informing the Issuer that the data will be formally sent to Consob

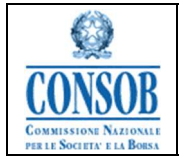

*3.* The Issuer Company Confirms sending the Communication by pressing the button *Confirm Send* 

4. The SIPROEM Front-End system gives the Issuer the possibility to browse and indicates the correct forwarding of the Communication, proceeding with:

4.a) Setting the Communication in the "*Wait*" status, which indicates that a response has not yet been received from the SIPROEM Back-End system on correctly protocolling the Communication.

4.b) Protocolling the Communication: it assigns to the Communication a Protocol Numberretrieved from the DEMACO system

4.c) sending the counterparty a standard e-mail containing the details of the Communication (protocol number, CONSOB code and name of the Issuer, protocol date, ID and description of the request) in order to notify the presence of a new Communication which must be read

4.d) entering/updating the Communication data in the database (setting the status to Sent, assigning a value to the allocated protocol number and registering the ID Card of the DEMACO Registered Document File)

4.e) In the event of a Communication of the *Application Withdrawal* type, the result of the File will also be set to the *Application Withdrawal* value. The *Application Withdrawal* by the Issuer can take place at any moment in the process as long as the File has not already been assigned a result

4.f) In the event of a *First Send* Communication, the system generates a summary pdf with the metadata of the request and of the documents exchanged with Consob

4.g) In conclusion, the system will set the status of the Communication to "Temporary" if sending failed, and "Sent" if sending was successful.

| Detail Communication                             |                                                                      |        |
|--------------------------------------------------|----------------------------------------------------------------------|--------|
| Solution With the confirmation of sending, the d | lata are formally communicated to CONSOB                             |        |
| Communication Status: Temporary                  | 2333                                                                 |        |
| *Type Communication                              | Notifications ©                                                      |        |
| Attachment 🖉 With the co                         | onfirmation of sending, the data are formally communicated to CONSOB |        |
| Attachment Manage                                | Ok                                                                   |        |
| & Add Attachment                                 |                                                                      |        |
| Found only one occurrence.                       |                                                                      |        |
| Delete Description                               | Filename                                                             | Upload |
| Document 4                                       | Prospetto Informativo.pdf                                            |        |
| Cancel Confirm Send                              |                                                                      |        |

Figure: Sending Communication – Confirm Sending

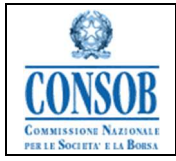

| Onter Communication to Consob succes        | sfully forwarded                               |          |
|---------------------------------------------|------------------------------------------------|----------|
| *Communication Status: Wait                 | , ld 2333                                      |          |
| *Type Communication: Generic Co             | mr Notifications 💿                             |          |
| Attachment                                  | Communication to Consob successfully forwarded |          |
| Attachment list<br>und only one occurrence. | Ok                                             |          |
| Description                                 | Filename                                       | Download |
| ocument 4                                   | Prospetto Informativo.pdf                      |          |

Figure: Sending Communication - Sending to CONSOB

| Activation                   | Description                                                                                                    |
|------------------------------|----------------------------------------------------------------------------------------------------|
|                              |                                                                                                    |
| <i>Send to CONSOB</i> button | Pressing the <i>Send to CONSOB</i> button activates the confirmation function of the formal sending of the Communication to Consob |
| <i>Confirm Send</i> button   | Pressing the <i>Confirm Send</i> button activates the definitive sending function of the Communication to the Consob operator      |

### "Document entry"

The function allows Issuer users, as part of the Entry or Changing of a Communication in *Temporary* status, to enter one or more Documents to be attached to it.

• Actions:

1. The Issuer, positioning itself on the *Attachment Tab*\* of the Communication being processed, presses the Change button which enables the *Add Attachment* button.

In the case of a Communication of the *First Sending* type, the user must specify, by pressing a specific check, which (or which ones in the event of a Request for Approval of Summary/ Securities Notes and Supplements) is the Document subject to verification by Consob.

In particular, only one document may be indicated in the event of a Request for Approval of the following:

<sup>\*</sup> By Attachment we mean any electronic document that is intended to be included in the file, including the letter of Communication requested by the issuer company.

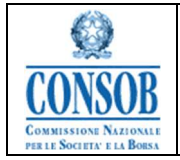

- Prospectus
- Registration document
- Universal Registration Document

at most 2 Documents in the event of a Request for Approval of the following:

• Summary/ Securities Note

In this case, if the same Document represents both Notes, the Issuer has the option of indicating the dual value of the attachment

at least 3 documents in the case of a Request for Approval of the following:

• Summary Note/Passported Securities Note

In this case it will be necessary to enter the Summary Note, the Securities Note, the Passported Registration Document (approved abroad) and any Passported Supplements (approved abroad).

1 or many Documents in case of a Request for Approval of the following:

• Supplement.

2. The SIPROEM Front-End system prepares a new element in the list of documents possibly already associated with the Communication

3. The Issuer Company assigns a value to the attributes of the new element and uploads the document, exclusively in the following formats: pdf or p7m, to be associated with the *Communication*:

3.a) It presses the Scegli File button

- 3.b) It selects the file from his PC that it wants to attach
- 3.c) It confirms the choice

4. The SIPROEM Front-End system assigns a value to the field provided with the path relative to the selected file

5. The Issuer Company presses the Upload button

6. The SIPROEM Front-End system obtains the file, generates a "hash" of the document if it is not digitally signed and stores it, together with the generated hash, in the database concomitantly with saving the Communication.

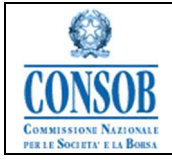

| Treast Communication                 |                              |             |          |        |
|--------------------------------------|------------------------------|-------------|----------|--------|
| Insert Communication                 |                              |             |          |        |
| Request Approval Prospectus, Id 2333 |                              |             |          |        |
| "Communication Status: I Temporary   |                              |             |          |        |
| -Type Communication. First Send      |                              |             |          |        |
| @ Attachment                         |                              |             |          |        |
| Attachment Management                |                              |             |          |        |
| Add Attachment                       |                              |             |          |        |
| Empty list                           |                              |             |          |        |
| Document to be approved              | Delete                       | Description | Filename | Upload |
| There are no items to display.       |                              |             |          |        |
| Save temporary Send to CONSOB Cancel | _                            |             |          |        |
| Insert Communication                 |                              |             |          |        |
| Request Approval Prospectus Id 2333  |                              |             |          |        |
| *Communication Status: Comporary     |                              |             |          |        |
| *Type Communication: First Send      |                              |             |          |        |
| P Attachment                         |                              |             |          |        |
| Attachment Management                |                              |             |          |        |
| R Add Attachment                     |                              |             |          |        |
| Found only one occurrence.           |                              |             |          |        |
| Document Delete Description          | Filename                     |             |          | Upload |
| to be<br>approved                    |                              |             |          |        |
| Document                             | Scegli file Prospetto Inform | ativo.pdf   |          |        |
| Save temporary Send to CONSOB Cancel |                              |             |          |        |

#### Figure: Document Entry - Add Attachment

| Insert Communication                                                                                                    |          |        |  |  |  |
|----------------------------------------------------------------------------------------------------|----------|--------|--|--|--|
| Request Approval Prospectus, Id 2333         *Communication Status: 22 Temporary         *Type Communication: First Send |          |        |  |  |  |
| 8 Attachment                                                                                                    |          |        |  |  |  |
| Attachment Management                                                                                                    |          |        |  |  |  |
| R Add Attachment                                                                                                    |          |        |  |  |  |
| Found only one occurrence.                                                                                               |          |        |  |  |  |
| Document Delete Description                                                                                              | Filename | Upload |  |  |  |
| approved                                                                                                    |          |        |  |  |  |
| Document Scegli file Prospetto Informativo.pdf                                                                           |          |        |  |  |  |
| Save temporary Send to CONSOB Cancel                                                                                     |          |        |  |  |  |

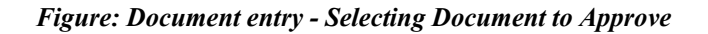

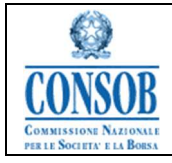

Information System for Dematerialising Issuer's Prospectus Approval Applications(SIPROEM))

| A | tivation                     | Description                                                                                                    |
|---|------------------------------|----------------------------------------------------------------------------------------------------|
|   | <i>Add Attachment</i> Button | Pressing the <i>Add Attachment</i> button prepares a new element in the list of Documents possibly associated with the Communication in Temporary status |
|   | Scegli File Butto            | n Pressing the <i>Scegli File</i> button activates the selection function from the PC of thefile to be loaded                                            |
|   | Upload Button                | Pressing the Upload button activates the file upload function                                                                                            |

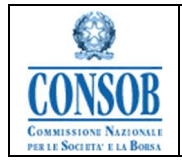

### "Changing a Document"

The function allows Issuer users, as part of the Changing a Communication in Temporary status, to update the data of one or more Documents possibly attached to it.

o Actions:

1. The Issuer Company, positioning itself on the *Attachment* Tab of the *Communication* beingprocessed in *Temporary* status, presses the Edit button and modifies the attributes of thedocument it intends to update

2. The SIPROEM Front-End system stores the modified data which will be updated when the *Communication* is saved.

| Edit Communication                         |                           |        |
|--------------------------------------------|---------------------------|--------|
| Request Approval Prospectus, Id 2333       |                           |        |
| *Communication Status: I Temporary         |                           |        |
| *Type Communication: Generic Communication |                           |        |
| Attachment                                 |                           |        |
| Attachment Management                      |                           |        |
| Add Attachment                             |                           |        |
| Found only one occurrence.                 |                           |        |
| Delete Description                         | Filename                  | Upload |
| Documento 6                                | Prospetto Informativo.pdf |        |
| Save temporary Send to CONSOB              |                           |        |

Figure: Changing an Attachment

### "Document Cancellation"

The function allows Issuer users, as part of the Changing a Communication in *Temporary* status, to delete one or more Documents possibly attached to it.

• Actions:

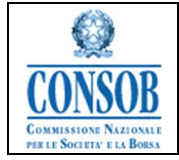

1. The Issuer Company, positioning itself on the *Attachment* Tab of the Communication beingprocessed, presses the *Edit* button

2. The SIPROEM Front-End system presents the list of all the Documents attached to the Communication

3. The Issuer Company presses the *Delete* button corresponding to the Document it intends to delete

4. The SIPROEM Front-End system deletes the document, which will be made permanent when the Communication is saved.

| Edit Communication                                                            |                           |        |
|-------------------------------------------------------------------------------|---------------------------|--------|
| Request Approval Prospectus, Id 2333                                          |                           |        |
| *Communication Status: Management Temporary                                   |                           |        |
| *Type Communication: Generic Communication                                    |                           |        |
| Attachment                                                                    |                           |        |
| Attachment Management                                                         |                           |        |
| Add Attachment                                                                |                           |        |
| Found only one occurrence.                                                    |                           |        |
| Delete Description                                                            | Filename                  | Upload |
| Document 5                                                                    | Prospetto Informativo.pdf |        |
| Delete the current element from the list Save temporary Save temporary Cancel |                           |        |

#### Figure: Document Cancellation

| Activation           | Description                                                                                                    |
|----------------------|----------------------------------------------------------------------------------------------------|
| <i>Delete</i> Button | Pressing the <i>Delete</i> button allows deleting a Document attached to a Communication in <i>Temporary</i> status |
| <i>Cancel</i> Button | Pressing the Cancel button removes the deletion of the Document                                                     |

# "Download Receipt"

The function allows Issuer users to download the Receipt for sending a Communication to Consob.

• Actions:

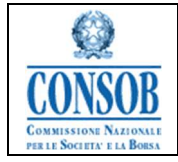

1. From the Prospectus File, the Issuer Company selects the Tab called *Communications* andhaving identified the Communication of its interest previously sent to Consob, presses the *Receipt* button.

2. The SIPROEM Front-End system starts downloading the *Receipt* which is downloaded into a local directory on the Issuer's PC.

| Activation     | Description                                                         |
|----------------|---------------------------------------------------------------------|
| Receipt Button | Pressing the Receipt button starts the Download of the Receipt of a |
|                | Communication Sent to Consob                                        |

| Communication Related St             | upplement                                                       |                                                               |                             | _                 | _    | _       |
|--------------------------------------|-----------------------------------------------------------------|---------------------------------------------------------------|-----------------------------|-------------------|------|---------|
| Add Communication                    |                                                                 |                                                               |                             |                   |      |         |
| Communications list                  |                                                                 |                                                               |                             |                   |      |         |
| Communication Status                 | Communication Type                                              | Protocol Number                                               | Protocol Date               |                   | View | Receipt |
| Communication Status                 | Communication Type                                              | Protocol Number                                               | Protocol Date               | ÷                 | View | Receipt |
| Communication Status<br>Send         | Communication Type     First Send                               | Protocol Number 0022550/23                                    | Protocol Date<br>06/10/2023 | *<br>7            | View | Receipt |
| Communication Status<br>Send<br>Send | Communication Type     First Send     Documentation Integration | Protocol Number<br>0022550/23<br>002 The function allows Issu | Protocol Date<br>06/10/2023 | ≎<br>pt for sendi | View | Receipt |

Figure: Download Receipt

## "Cancellation of Prospectus Approval Application"

This function allows Issuer users to cancel a Prospectus File that has not yet been sent (i.e. without Communications sent to Consob). The cancellation of the File determines the following cancellation of all the elements that make it up: Communications and Documents.

• Actions:

1. The Issuer Company, after authenticating with the Front-End SIPROEM system, selects from the menu Search  $\rightarrow$  Prospectus File. Then it enters the search parameters and, from the results, selects the Dossier it wants to delete

- 2. The SIPROEM Front-End system displays the dossier data
- 5. The Issuer Company presses the *Delete* button and subsequently confirms the operation by pressing the *Confirm Deletion* button
- 6. The SIPROEM Front-End system performs the checks on the data of the dossier being processed and, if they produce a negative result, it shows an error message otherwise itperforms the following operations:

6.a) It selects all the communication associated with the dossier6.b) for each communication, it selects all the related documents and proceeds with their cancellation

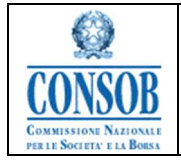

6.c) it therefore proceeds to remove all the occurrences relating to the communication pertaining to the dossier

6.d) it deletes the dossier

7. finally, it informs the user of the correct execution of the cancellation operation, through the following message: *Deletion Request Approval Prospectuses successful*.

| Detail Prospectus File                                 |                                         |                        |               |        |                 |
|--------------------------------------------------------|-----------------------------------------|------------------------|---------------|--------|-----------------|
| Request Id:                                            | 1707                                    |                        |               |        |                 |
| *Description:                                          | DESCRIZIONE SUPPLEMENTO                 | ESCRIZIONE SUPPLEMENTO |               |        |                 |
| *LEI Code:                                             | XXXXXXXXXXXXXXXXXXXXXXXXXXXXXXXXXXXXXXX | 0000000000000000       |               |        |                 |
| ISIN Code:                                             | 000000000                               |                        |               |        |                 |
| Communication Related Files                            |                                         |                        |               |        |                 |
| Communications list     Empty list                     |                                         |                        |               |        |                 |
| Communication Status<br>There are no items to display. | Communication Type                      | Protocol Number        | Protocol Date | © View | Receipt Sending |
| 🖙 Back 🔀 Delete 🖉 Update D                             | lossier                                 |                        |               |        |                 |

Figure: Cancelling an Approval application - Delete

| Delete Prospectus File                                 |                                                |                 |               |        |                 |
|--------------------------------------------------------|------------------------------------------------|-----------------|---------------|--------|-----------------|
| Approval Supplement                                    |                                                |                 |               |        |                 |
| Request Id:                                            | 1707                                           |                 |               |        |                 |
| *Description:                                          | DESCRIZIONE SUPPLEMENTO                        |                 |               |        |                 |
| *LEI Code:                                             | *LEI Code XXXXXXXXXXXXXXXXXXXXXXXXXXXXXXXXXXXX |                 |               |        |                 |
| ISIN Code:                                             | ISIN Cedex SOCIOCIOCIOCIO                      |                 |               |        |                 |
| Add Communication                                      |                                                |                 |               |        |                 |
| Communications list                                    |                                                |                 |               |        |                 |
| Communication Status<br>There are no items to display. | <u>Communication Type</u>                      | Protocol Number | Protocol Date | a View | Receipt Sending |
| Cancel Confirm deletion                                |                                                |                 |               |        |                 |

Figure: Cancelling an Approval Application - Confirm Deletion

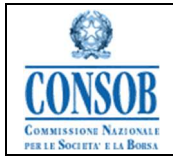

| Deletion Request Approval Prospectuses succ | essful |                                    |                     |            |  |                               |
|---------------------------------------------|--------|------------------------------------|---------------------|------------|--|-------------------------------|
| Search parameters                           |        |                                    |                     |            |  | Clean up   Reduce/Expand Fram |
| Request Id:                                 | 1707   |                                    |                     |            |  |                               |
| Process ID:                                 |        |                                    |                     |            |  |                               |
| Start Date of Assumed Offer (from):         | *      | start Date of Assumed Offer (to):  | -                   |            |  |                               |
| End Date of Assumed<br>Offer (from):        | ×      | End Date of Assumed<br>Offer (to): | -                   |            |  |                               |
| Description:                                |        |                                    |                     |            |  |                               |
| Type Request:                               | -      | No                                 | otifications        | 0          |  |                               |
| Prospectus Type:                            | *      | Deletion Request At                | proval Prospectuses | successful |  |                               |
| Result:                                     | -      |                                    |                     |            |  |                               |
| Search                                      |        |                                    | Ok                  |            |  |                               |
| Search results                              |        |                                    |                     |            |  |                               |
|                                             |        |                                    |                     |            |  |                               |

Figure: Cancelling an Approval Application - Cancellation

| Activation                        | Description                                                                                               |
|-----------------------------------|----------------------------------------------------------------------------------------------------|
| <i>Delete</i> Button              | Pressing the <i>Delete</i> button allows cancelling a Prospectus File with noCommunications sent          |
| <i>Confirm Deletion</i><br>Button | Pressing the <i>Confirm Deletion</i> button determines the definitive cancellation of the Prospectus File |
| Cancel Button                     | Pressing the Cancel button cancels the deletion of the Prospectus File                                    |

# "Viewing Prospectus Approval Applications"

This function allows Issuer users, at any time during the process, to search for Prospectus Files by setting appropriate search parameters.

 $\circ$  Actions:

1. The Issuer Company, after authenticating with the Front-End SIPROEM system, selects from the menu *Search*  $\rightarrow$  *Prospectus File* and enters the appropriate search parameters

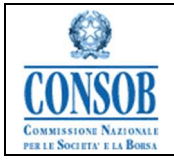

Information System for Dematerialising Issuer's Prospectus Approval Applications(SIPROEM))

| arch parameters       |      |                    |   | <u>Clean up</u>   📠 Reduce/Expan |
|-----------------------|------|--------------------|---|----------------------------------|
| Request Id:           |      |                    |   |                                  |
| Process ID:           |      |                    |   |                                  |
| Start Date of Assumed | Star | rt Date of Assumed |   |                                  |
| Offer (from):         | •    | Offer (to):        | - |                                  |
| End Date of Assumed   | End  | d Date of Assumed  |   |                                  |
| Offer (from):         | -    | Offer (to):        | - |                                  |
| Description:          |      |                    |   |                                  |
| Type Request:         | •    |                    |   |                                  |
| Prospectus Type:      | -    |                    |   |                                  |
| Result:               | -    |                    |   |                                  |

Figure: Viewing a Prospectus File– Search Parameters

2. The SIPROEM Front-End system searches the database for the Files corresponding to the search parameters indicated entered by the Issuer Company connected to the system

|                       |                                                                                                    | 613                                                                                                    |                                                                                                    |                                                                             |                                                                                                    |                                                                                                    | 12                                                                                                    | Clean up   🔚 Reduce/Expand Fram |
|-----------------------|----------------------------------------------------------------------------------------------------|----------------------------------------------------------------------------------------------------|----------------------------------------------------------------------------------------------------|-----------------------------------------------------------------------------|----------------------------------------------------------------------------------------------------|----------------------------------------------------------------------------------------------------|----------------------------------------------------------------------------------------------------|---------------------------------|
|                       |                                                                                                    | Request Id:                                                                                                    |                                                                                                    |                                                                             |                                                                                                    |                                                                                                    |                                                                                                    |                                 |
|                       |                                                                                                    | Process ID:                                                                                                    |                                                                                                    |                                                                             |                                                                                                    |                                                                                                    |                                                                                                    |                                 |
|                       | Start Date of Assu                                                                                                    | umed Offer (from):                                                                                               |                                                                                                    | Start Date of Assur                                                         | med Offer (to):                                                                                                    |                                                                                                    |                                                                                                    |                                 |
|                       | End                                                                                                    | Date of Accumed                                                                                                  |                                                                                                    | End Dat                                                                     | to of Accumed                                                                                                    |                                                                                                    |                                                                                                    |                                 |
|                       | Enu                                                                                                    | Offer (from):                                                                                                    | -                                                                                                    | Enu Dai                                                                     | Offer (to):                                                                                                    |                                                                                                    |                                                                                                    |                                 |
|                       |                                                                                                    | Description:                                                                                                    |                                                                                                    |                                                                             |                                                                                                    |                                                                                                    |                                                                                                    |                                 |
|                       |                                                                                                    | Type Request: Approval                                                                                           | Registration Docun                                                                                                    | -                                                                           |                                                                                                    |                                                                                                    |                                                                                                    |                                 |
|                       |                                                                                                    | Prospectus Type: Non-Equi                                                                                        | ty                                                                                                    | -                                                                           |                                                                                                    |                                                                                                    |                                                                                                    |                                 |
|                       |                                                                                                    | Result:                                                                                                    |                                                                                                    | -                                                                           |                                                                                                    |                                                                                                    |                                                                                                    |                                 |
|                       |                                                                                                    |                                                                                                    |                                                                                                    |                                                                             |                                                                                                    |                                                                                                    |                                                                                                    |                                 |
| AS                    | earch                                                                                                    |                                                                                                    |                                                                                                    |                                                                             |                                                                                                    |                                                                                                    |                                                                                                    |                                 |
|                       |                                                                                                    |                                                                                                    |                                                                                                    |                                                                             |                                                                                                    |                                                                                                    |                                                                                                    |                                 |
| -                     |                                                                                                    |                                                                                                    |                                                                                                    |                                                                             |                                                                                                    |                                                                                                    |                                                                                                    |                                 |
| Se                    | arch results                                                                                                    |                                                                                                    |                                                                                                    |                                                                             |                                                                                                    |                                                                                                    |                                                                                                    |                                 |
| Se                    | arch results                                                                                                    | lete list.                                                                                                    |                                                                                                    |                                                                             |                                                                                                    |                                                                                                    |                                                                                                    |                                 |
| Se<br>50 occu         | rrences found, compl                                                                                                    | lete list.                                                                                                    | Eirst Sand Date                                                                                                    | Approval Date                                                               | Description                                                                                                    | · Dequest Type                                                                                                    | Brospectus type                                                                                                    | Desult                          |
| Se<br>50 occu<br>View | rences found, compl                                                                                                    | lete list.                                                                                                    | First Send Date                                                                                                    | Approval Date                                                               | Description                                                                                                    | Reguest Type     Approval Registration Document                                                                                                    | Prospectus type                                                                                                    | Result                          |
| View                  | rences found, compl<br>10 Process ID<br>2324<br>2320                                                                                                    | ete list.                                                                                                    | First Send Date     Send Date                                                                                                    | Approval Date                                                               | Description<br>test dr                                                                                                    | Request Type     Approval Registration Document                                                                                                    | Prospectus type<br>Non-Equity                                                                                                    | Result                          |
| View                  | Process ID<br>2324<br>2289<br>2374                                                                                                    | ete list.                                                                                                    | First Send Date<br>28/09/2023                                                                                                    | Approval Date                                                               | Pessible     test dr     description     c                                                                                                    | Request-Type<br>Approval Registration Document<br>Approval Registration Document                                                                                                    | Prospectus type<br>Non-Equity<br>Non-Equity                                                                                                    | Result                          |
| View                  | Process ID<br>2324<br>2289<br>2274<br>2221                                                                                                    | lete list.                                                                                                    | First Send Date 28/09/2023                                                                                                    | C Approval Date                                                             | Description     test dr     description     G     descriptione     G                                                                                                    | Results1 Type     Approval Registration Document     Approval Registration Document     Approval Registration Document     Approval Registration Document                                                                                                    | Prospectus type<br>Non-Equity<br>Non-Equity<br>Non-Equity                                                                                                    | Result                          |
| View                  | ID         Process ID           2324         2289           2274         2271           2279         2279                                                                                                    | lete list.                                                                                                    | <ul> <li>First Send Date</li> <li>28/09/2023</li> <li>12/09/2023</li> </ul>                                                                                                    | Capproval Date                                                              | Prescription     test dr     descriptione     G     ddddddddd     dd     dddddddd                                                                                                    | Results1Type     Approval Registration Document     Approval Registration Document     Approval Registration Document     Approval Registration Document     Approval Registration Document                                                                                                    | Prosnectus type<br>Non-Equity<br>Non-Equity<br>Non-Equity<br>Non-Equity                                                                                                    | Result                          |
| View                  | ID         Process ID           2324         2289           2274         2271           2229         2227                                                                                                    | ete list.                                                                                                    | <ul> <li>First Send Date</li> <li>28/09/2023</li> <li>12/09/2023</li> </ul>                                                                                                    | Approval Date                                                               | Pessible     test dr     description     G     deddddddd     descriptione     G     dddddddddd     descriptione     faddiddidddd                                                                                                    | Besizes1.Type     Approval Registration Document     Approval Registration Document     Approval Registration Document     Approval Registration Document     Approval Registration Document     Approval Registration Document                                                                                                    | Prosnectus type<br>Non-Equity<br>Non-Equity<br>Non-Equity<br>Non-Equity<br>Non-Equity                                                                                                    | Result                          |
| View                  | ID         Process ID           2324         2289           2271         2229           2227         2104                                                                                                    | leto list.                                                                                                    | <ul> <li>First Send Date</li> <li>28/09/2023</li> <li>12/09/2023</li> </ul>                                                                                                    | Approval Date                                                               | Description     test dr     description     d     d  | Resultat Type<br>Approval Registration Document<br>Approval Registration Document<br>Approval Registration Document<br>Approval Registration Document<br>Approval Registration Document<br>Approval Registration Document                                                                                                    | Prosectus type<br>Non-Equity<br>Non-Equity<br>Non-Equity<br>Non-Equity<br>Non-Equity<br>Non-Equity<br>Non-Equity                                                                                                    | Result                          |
| View                  | ID         Process live           2324         2229           2227         2229           2229         2227           2229         2227           2229         2227           2229         2227           2229         2227           2229         2227           2229         2227           2239         2237                                                 | ete list.                                                                                                    | <ul> <li>First Send Date</li> <li>28/09/2023</li> <li>12/09/2023</li> <li>02/06/2023</li> </ul>                                                                                                    | C Approval Date                                                             | Prescription     Isot dr     description     descriptione     d     dddddddddd     descriptione     descriptione     descriptione     descriptione     descriptione     descriptione     descriptione     descriptione     descriptione     descriptione     descriptione     descriptione     descriptione     descriptione                                                                                                    | Approval Registration Document<br>Approval Registration Document<br>Approval Registration Document<br>Approval Registration Document<br>Approval Registration Document<br>Approval Registration Document<br>Approval Registration Document<br>Approval Registration Document                                                                                                    | Prosessus type         1           Non-Equity         Non-Equity           Non-Equity         Non-Equity           Non-Equity         Non-Equity           Non-Equity         Non-Equity           Non-Equity         Non-Equity           Non-Equity         Non-Equity                                                                                                    | Result                          |
| View                  | ID         Process ID           2224         2289           2274         2229           2227         2229           2227         2194           2128         2089                                                                                                    | ete list.                                                                                                    | <ul> <li>First Send Date</li> <li>28/09/2023</li> <li>12/09/2023</li> <li>02/06/2023</li> <li>05/01/2022</li> </ul>                                                                                 | Approval Date                                                               | Pessinitian     test dr     descriptione     G     ddddddddd     descriptione     descriptione     descriptione     descriptione     descriptione     diprova     Test Approvazione Documento di Registrazione Non-Equity     De FEST                                                                                                    | Besixes1.Type     Approval Registration Document     Approval Registration Document     Approval Registration Document     Approval Registration Document     Approval Registration Document     Approval Registration Document     Approval Registration Document     Approval Registration Document     Approval Registration Document     Approval Registration Document     Approval Registration Document     Approval Registration Document     Approval Registration Document     Approval Registration Document                                                                                                    | Protectus type         Confectus type           Non-Equity         Non-Equity           Non-Equity         Non-Equity           Non-Equity         Non-Equity           Non-Equity         Non-Equity           Non-Equity         Non-Equity           Non-Equity         Non-Equity           Non-Equity         Non-Equity                                                                                                    | Beault                          |
| View                  | ID         Process ID           2224         2229           2227         2227           2229         2227           2229         2227           2229         2227           2229         2229           2219         2224           2194         2128           2026         2194           2128         2082                                                   | leto list.                                                                                                    | <ul> <li>First Send Date</li> <li>28/09/2023</li> <li>12/09/2023</li> <li>02/06/2023</li> <li>05/01/2022</li> <li>27/11/2019</li> </ul>                                                             | Approval Date                                                               | Pescinition     test dr     description     d     d  | Restruct. Type     Approval Registration Document     Approval Registration Document     Approval Registration Document     Approval Registration Document     Approval Registration Document     Approval Registration Document     Approval Registration Document     Approval Registration Document     Approval Registration Document     Approval Registration Document     Approval Registration Document     Approval Registration Document                                                                                                    | Prospectus type         Prospectus type           Non-Equity         Non-Equity           Non-Equity         Non-Equity           Non-Equity         Non-Equity           Non-Equity         Non-Equity           Non-Equity         Non-Equity           Non-Equity         Non-Equity           Non-Equity         Non-Equity           Non-Equity         Non-Equity           Non-Equity         Non-Equity                                                                                                    | Result                          |
| View                  | ID         Process 10           2324         2226           2224         2227           2227         2229           2227         2229           2224         2228           2229         2221           2229         2221           2229         2221           2229         2221           2128         2020           1944         333.4                      | Request ID                                                                                                    | <ul> <li>First Send Date</li> <li>28/09/2023</li> <li>12/09/2023</li> <li>02/06/2023</li> <li>05/01/2022</li> <li>27/11/2019</li> <li>28/06/2019</li> </ul>                                         | Approval Date                                                               | Description     test dr     descriptione     d     d | Besnest Type     Approval Registration Document     Approval Registration Document                                                                                                    | Promessius.type         Clip           Non-Equity         Non-Equity           Non-Equity         Non-Equity           Non-Equity         Non-Equity           Non-Equity         Non-Equity           Non-Equity         Non-Equity           Non-Equity         Non-Equity           Non-Equity         Non-Equity           Non-Equity         Non-Equity           Non-Equity         Non-Equity           Non-Equity         Non-Equity                                                                                              | Result                          |
| View                  | ID         Personal           ID         Process ID           2224         2274           2274         2274           2271         2227           2124         2271           2227         214           2227         214           2128         2002           1984         1986           19265         334                                                   | Ieto list.         Request ID           IT:SP-0000369/20-000001         IT:SP-0000369/20-000001                  | <ul> <li>First Send Date</li> <li>28/09/2023</li> <li>12/09/2023</li> <li>02/06/2023</li> <li>05/01/2022</li> <li>27/11/2019</li> <li>28/10/2019</li> <li>16/07/2019</li> </ul>                     | Aneroval Date     Aneroval Date     1604/2020     094/2019                  | Pessible     test dr     descritione     G     ddddddddd     ddsordione     descritione     descritione elliptiva     Test Approvazione Documento di Registrazione Non-Equity     DR TEST     TEST Non Equity     test     descritione                                                                                                    | Besuest Type     Approval Registration Document     Approval Registration Document                                                                                                    | Protecture type           Non-Equity           Non-Equity                                                                                                    | <u>Result</u>                   |
|                       | Process T0           2224           2229           2227           2229           2229           2229           2229           2229           2229           2229           2229           2229           2229           2229           2229           2229           2229           128           984           1946 3434           17193166           1623 343 | Request ID           IT.SP-0000389/20-000001           IT.SP-0000112/19-000001           IT.SP-0000172/19-000001 | <ul> <li>First Send Date</li> <li>28/09/2023</li> <li>12/09/2023</li> <li>02/06/2023</li> <li>05/01/2022</li> <li>27/11/2019</li> <li>28/10/2019</li> <li>16/07/2019</li> <li>16/07/2019</li> </ul> | Approval Date     Approval Date     16/04/2020     09/04/2019     03/09/019 | Description     test dr     description     d     d  | Resusant Type     Approval Registration Document     Approval Registration Document | Prostacchus.type         Prostacchus.type           Non-Equity         Non-Equity           Non-Equity         Non-Equity           Non-Equity         Non-Equity           Non-Equity         Non-Equity           Non-Equity         Non-Equity           Non-Equity         Non-Equity           Non-Equity         Non-Equity           Non-Equity         Non-Equity           Non-Equity         Non-Equity           Non-Equity         Non-Equity           Non-Equity         Non-Equity           Non-Equity         Non-Equity | Result                          |

Figure: Viewing Prospectus File – Prospectus File List

3. The Issuer Company can put in order and page the list of Files according to its needs, and according to the parameters indicated in the columns

4. The SIPROEM Front-End system re-lists the Files based on the page and the requested order

5. The Issuer Company selects a File from the list to view its details

6. The SIPROEM Front-End system shows the details of the File with the Tab showing the list of all Communications possibly associated with the File

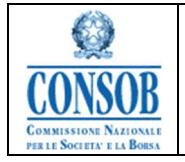

| Request Id: 1690 Registration Document Start Date of Assumed Offer End Date of Assumed Offer Offer | 1676 DESCRIZIONE                  | 3               |               |            |                 |
|----------------------------------------------------------------------------------------------------|-----------------------------------|-----------------|---------------|------------|-----------------|
| Registration Document<br>Start Date of Assumed Offer<br>End Date of Assumed<br>Offer               | 1676 DESCRIZIONE                  | 4               |               |            |                 |
| Start Date of Assumed Offer<br>End Date of Assumed<br>Offer                                        | U                                 |                 |               |            |                 |
| End Date of Assumed<br>Offer                                                                       | 25.47 T                           |                 |               |            |                 |
|                                                                                                    | *                                 |                 |               |            |                 |
| "Description: DESCRIZION                                                                           | E                                 |                 |               |            |                 |
| TLE Code: XXXXXXXXXXXXXXXXXXXXXXXXXXXXXXXXXXXX                                                     | ****                              |                 |               |            |                 |
| ISIN Code                                                                                          |                                   |                 |               |            |                 |
|                                                                                                    |                                   |                 |               |            |                 |
| Competence unit: ISSUERSIN                                                                         | ERMEDIARIES DIVISION              |                 |               |            |                 |
| Communication                                                                                      |                                   |                 |               |            |                 |
| idd Communication                                                                                  |                                   |                 |               |            |                 |
| ommunications list<br>renoes found, complete list.                                                 |                                   |                 |               |            |                 |
| Communication Status                                                                               | Communication Type                | Protocol Number | Protocol Date | : View     | Receipt Sending |
| Send                                                                                               | First Send                        | 0000438/19      | 11/07/2019    |            | Æ               |
| Send                                                                                               | Documentation Integration Request | 0000112/19      | 09/04/2019    | <b>a</b> . |                 |
| Send                                                                                               | Generic Communication             | 0000447/19      | 12/07/2019    | 4          | 8               |

Figure: Viewing an Approval Application - Approval Application Detail

7. By pressing the specific *Receipt of Dossier* button at the bottom of the File detail page, the Issuer Company can download the latest Receipt generated for the File being processed; or a summary pdfof the metadata of the Application and of the Documents exchanged with Consob on the occasion of the last handling of the File (First Sending and/or subsequent Communications): file name, Protocol Number and Protocol Date.

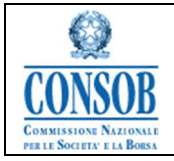

| Detail Prospectus File<br>Approval Registration Document Non-Equity                                                                                                    |                                                                                                    |                              |                            |       |                 |
|----------------------------------------------------------------------------------------------------|----------------------------------------------------------------------------------------------------|------------------------------|----------------------------|-------|-----------------|
| Regues Id<br>Start Date of Assumed Offer<br>End Date of Assumed<br>"Description<br>"UE Orde<br>ISN Code                                                                                                    | 2228<br>65/85/2023 •<br>12/85/2023 •<br>descritione<br>22/22/22/22/22/22/22/22/22/22/22/22/22/                                                                                                    |                              |                            |       |                 |
| "Offerente produces of bonks 20, 17, 20,050, Mixed, TV<br>"Type of spectros<br>"Securities Rescurites Rescurites Rescurites Rescurites Rescurites<br>Subcontes Rescurites<br>"Comment Validaty Rescurit<br>"International Datase Rescu-<br>"Reference Groups<br>"Advecto Calegared Law Fort | Ves   Offer   parameter NA  122  N  123  No  123  No  123 No  123  No  123 No  123 No  123 No  123 No  123 No  123 No  123 No  123 No  123 No  123 No  123 No  123 No  123 No  123 No  123 No  123 No  123 No  123 No  123 No  123 No  123 No  123 No 123 No 123 No 123 No 123 No 123 No 1 |                              |                            |       |                 |
| Communication Status                                                                                                    | Communication Tree<br>Fast Serd                                                                                                    | Protocol Number<br>002449/23 | Postecel Date<br>1206/2023 | 2 Yew | Receipt Sending |

Back JUpdate Dossier Receipt of Dossier

Figure: Viewing an Approval Application – Approval Application Detail: Receipt

| Activation               | Description                                                                                                    |
|--------------------------|----------------------------------------------------------------------------------------------------|
| Search Button            | Pressing the Search button allows searching for the Prospectus Files entered<br>bythe user connected to the application                                                                                                    |
| <i>Receipt</i><br>Button | Pressing the <i>Receipt</i> button allows downloading the last Receipt generated for<br>the dossier being processed; or a summary pdf of the metadata of the<br>Application and of the Documents exchanged with Consob on the occasion of<br>the last handling of the File (First Sending and/or subsequent<br>Communications): file name, Protocol Number and Protocol Date |

# "Viewing Communications"

This function allows Issuer users, at any moment of the process, to view the Communications exchanged with Consob, browsing the system starting from the Prospectus File to which the Communication pertains.

• Actions:

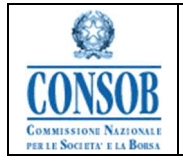

1. The Issuer company, positioning itself on the Tab called Communication, which presents the list of all Communications possibly associated with the File, selects a single Communication to view its detailed data

| Name         No           Name         Name           Name         Name           Nam                                                                                                    | etail Prospectus File<br>Approval Summary/ Securities Note Non-Equ | ity                                     |                                       |                 |               |        |                 |
|----------------------------------------------------------------------------------------------------|--------------------------------------------------------------------|-----------------------------------------|---------------------------------------|-----------------|---------------|--------|-----------------|
| Note         Note         Note           Note         Note         No                                                                                                    | Request Id                                                         | 1690                                    |                                       |                 |               |        |                 |
| Start Advance Office       Start Advance Office         Start Advance Office       Start Advance Office         Start Advance Office       Start Advance         Start Advance                                                                                                    | Registration Document                                              | 1676 DESCRIZIONE                        | · · · · · · · · · · · · · · · · · · · |                 |               |        |                 |
| Edite along of the along of the a | Start Date of Assumed Offer                                        | •                                       |                                       |                 |               |        |                 |
| See Stands         See Stands         See Sta                                                                                                    | End Date of Assumed<br>Offer                                       |                                         |                                       |                 |               |        |                 |
| 100 cm       100 cm                                                                                                    | *Description                                                       | DESCRIZIONE                             |                                       |                 |               |        |                 |
| 191 Cole         ************************************                                                                                                    | "LEI Code                                                          | 200000000000000000000000000000000000000 |                                       |                 |               |        |                 |
| State     State     State       State     State     State                                                                                                    | ISIN Code                                                          |                                         |                                       |                 |               |        |                 |
| Communication         Ended Regenered         Ended Regenered Regenered Regenered Regene                                                                                                    | "Plafond issue (se PB)<br>"Currency<br>Competence unb              | *<br>ISSUER&INTERMEDIARIES DIVISION     |                                       |                 |               |        |                 |
| International Status         Entropy Number 1         Entropy Number 2         Entropy Number 2         Entropy Numbe                                                                                                    | Communication                                                      |                                         |                                       |                 |               |        |                 |
| Communication Int - communication Int - communication Trac         Protocol Number         Protocol Number         Protocol Numer         Protocol Number         P                                                                                                    | Add Communication                                                  |                                         |                                       |                 |               |        |                 |
| Openmunication Status         Communication Status         Photoso Status         View         Recetter           0         Bed         Find Seed         Status         10000101         A         A           0         Bed         Dopmentation Registion Register Register         50001019         Status         A         A           0         Bed         Dopmentation Register Register         50001019         Status         A         A                                                                                                    | Communications list                                                |                                         |                                       |                 |               |        |                 |
| Send         Frst Send         000043819         11070209         A         A           Ge Send         Documentation Integration Request         000011010         080402010         A           Ge Send         Desember Communication Integration Request         0000143119         100702019         A                                                                                                    | Communication Status                                               | Communication Type                      |                                       | Protocol Number | Protocol Date | : View | Receipt Sending |
| Send Documentation Request: 00011219 0040209     Send Genet Communication     Optimized (Communication)     Optimized (Communication)     Optimized (Communication)     Optimized (Communication)     Optimized (Communication)     Optimized (Communication)     Optimized (Communication)     Optimized (Communication)                                                                                                    | Send Send                                                          | First Send                              |                                       | 0000438/19      | 11/07/2019    |        | 2               |
| Send Generic Communication 0000447/19 12/07/2019                                                                                                    | Send Send                                                          | Documentation Integration Request       |                                       | 0000112/19      | 09/04/2019    | 4      |                 |
|                                                                                                    | Le Send                                                            | Generic Communication                   |                                       | 0000447/19      | 12/07/2019    |        | 2               |

Figure: Viewing Communications - Communications list

2. The user has the option to send a Communication in *Temporary* status by pressing the *Send* buttonon the push-button panel. The system will send the Communications as described in the paragraph: "*Sending Communications* "

| Detail Communication                                 |                           |          |  |  |  |  |
|------------------------------------------------------|---------------------------|----------|--|--|--|--|
| - Request Approval Summary/ Securities Note, Id 1690 |                           |          |  |  |  |  |
| *Communication Status: 记 Temporary                   |                           |          |  |  |  |  |
| "Type Communication: Generic Communication *         |                           |          |  |  |  |  |
| I attactment                                         |                           |          |  |  |  |  |
| Found only one occurrence.                           |                           |          |  |  |  |  |
| Description                                          | Elename                   | Download |  |  |  |  |
| test                                                 | RicevutaComunicazione.pdf |          |  |  |  |  |
| Back Send to CONSOB                                  |                           |          |  |  |  |  |

Figure: Viewing Communications - Sending Communication

3. The SIPROEM Front-End system shows the detailed data of the Notification; in particular, the Attachment Tab presents the list of all Documents possibly associated and saved on the system database

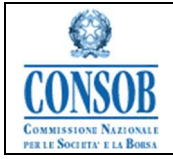

| Detail 0                          | Communic                       | cation                           | See.               |                                |   |          |
|-----------------------------------|--------------------------------|----------------------------------|--------------------|--------------------------------|---|----------|
| Requ                              | est Approv.                    | al Summary/ Securities Note, Id  | 1690               |                                |   |          |
|                                   |                                | "Communication Status:           | Communication Sent |                                |   |          |
|                                   |                                | Type Communication:              | First Send *       |                                |   |          |
|                                   |                                | Protocol Number:                 | 0000438/19         |                                |   |          |
|                                   |                                | Protocol Date:                   | 11/07/2019 •       |                                |   |          |
| Attack<br>2 occurrence<br>Summary | hment list<br>s found, complet | te list.<br>n <u>Description</u> |                    | : Eleanne                      | : | Download |
| be<br>approved                    | approved                       |                                  |                    |                                |   |          |
| 4                                 |                                | NOTA DI SINTESSI                 |                    | DOCUMENTO NOTA SINTESL pdf     |   |          |
|                                   | ~                              | NOTA INFORMATIVA                 |                    | DOCUMENTO NOTA INFORMATIVA.pdf |   |          |
| Con Deale                         | 7                              |                                  |                    |                                |   |          |

#### Figure: Viewing Communications - Communication Detail

4. The Issuer company can download each Document in the list by pressing the Download button located next to the Document it wants to download

| Detail C      | ommunic                | ation                          |                   |   |                                |   |                         |
|---------------|------------------------|--------------------------------|-------------------|---|--------------------------------|---|-------------------------|
| - Reque       | st Approva             | I Summary/ Securities Note, In | d 1690            |   |                                |   |                         |
|               |                        | *Communication Status:         | Gommunication Sen | t |                                |   |                         |
|               |                        | "Type Communication:           | First Send        | * |                                |   |                         |
|               |                        | Protocol Number:               | 0000438/19        |   |                                |   |                         |
|               |                        | Protocol Date:                 | 11/07/2019 -      |   |                                |   |                         |
|               |                        |                                |                   |   |                                |   |                         |
| @ Attach      | nent                   |                                |                   |   |                                |   |                         |
| Attach        | ment list -            |                                |                   |   |                                |   |                         |
| 2 occurrences | found, complete        | list.                          |                   |   |                                |   |                         |
| Summary       | Information            | Description                    |                   |   | © Filename                     | 4 | Download                |
| note to       | note to be<br>approved |                                |                   |   |                                |   |                         |
| approved      |                        |                                |                   |   |                                |   |                         |
| 4             |                        | NOTA DI SINTESSI               |                   |   | DOCUMENTO NOTA SINTESI.pdf     |   |                         |
|               |                        |                                |                   |   |                                |   |                         |
|               | ~                      | NOTA INFORMATIVA               |                   |   | DOCUMENTO NOTA INFORMATIVA per |   | Download the attachment |
|               |                        |                                |                   |   |                                |   | Download the attachment |
| - Back        |                        |                                |                   |   |                                |   |                         |

Figure: Viewing Communications – Document Download

- 5. The SIPROEM Front-End system downloads the file, with standard prompts to tell the browser to ask the user whether to save/open the file
- 6. The Issuer Company decides the action to take: open or save the file.

### "Related Files"

The functionality allows Issuer users, at any stage in the process, to view any Files Related to a Supplement, browsing the system starting from the Approval Application of the Supplement itself.

- Actions:
  - 1. The Issuer Company positions itself on the *Related Files* Tab, showing the list of all Files (Prospectuses, Registration Documents, Summary/ Securities Notes) possibly associated with a Supplement and selects a single File to view the detailed data

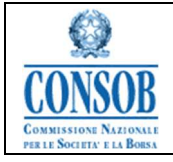

| Request Id                                                                 | 1874                                     |                 |                 |                            |            |                     |      |
|----------------------------------------------------------------------------|------------------------------------------|-----------------|-----------------|----------------------------|------------|---------------------|------|
| *Description:                                                              | test                                     |                 |                 |                            |            |                     |      |
| *LEI Code:                                                                 | tttttttttttttttttt                       |                 |                 |                            |            |                     |      |
| ISIN Code:                                                                 |                                          |                 |                 |                            |            |                     |      |
| Request ID:                                                                | IT-SP-0000579/19-000001<br>Related Files |                 |                 |                            |            |                     |      |
| <ul> <li>Approval Request A</li> <li>Found only one occurrence.</li> </ul> | ssociation List                          |                 |                 |                            |            |                     |      |
|                                                                            |                                          | Prospectus type | Description = S | Start Date of Assumed Offe | <b>r</b> 💠 | End Date of Assumed | View |
| Request Id   Request Ty                                                    | <u>)e</u>                                | Trospectus type |                 |                            |            | Offer               |      |

Figure: Viewing Files Related to a Supplement

### "PEC address"

The *PEC address* function allows Issuer users to update the PEC email address indicated on the first access to the system.

- Actions:
  - *1.* After authenticating with the Front-End SIPROEM system, the Issuer Company selects from the menu: *PEC address*

#### Address Detail PEC

| *PEC Email Address: |  |
|---------------------|--|
| 🖙 Back 🖉 Edit       |  |

- 2. The SIPROEM Front-End system retrieves the PEC email address associated with the Issuer, using the user's login as a search key
- 3. The Issuer Company presses the *Edit* button
- 4. The SIPROEM Front-End system shows the page in which to enter the new PEC email address

Edit Address PEC

| *PEC Email Address:        | pec@pec.it |
|----------------------------|------------|
| Confirm Email Address PEC: | pec@pec.it |

Save Cancel

SIPROEM-ProspectusApproval-FE Manual v10.0

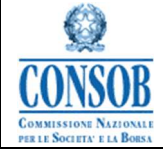

Information System for Dematerialising Issuer's Prospectus Approval Applications(SIPROEM))

5. The Issuer company enters the PEC email address, confirming the entry and pressing the *Save* button

6. The SIPROEM Front-End system performs the validation checks of the Email address and, if they produce a negative result, it shows an error message otherwise:

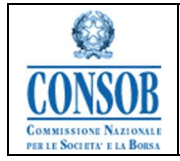

6.a) It updates the association between the Consob Code of the Issuer and the specified PEC address on its database

6.b) it informs the user of the correct execution of the save operation, through the following message: *Entering PEC Address successfully executed*.

| Address Detail PEC                            |                                             |  |  |  |  |  |  |
|-----------------------------------------------|---------------------------------------------|--|--|--|--|--|--|
| O Entering PEC Address successfully executed. |                                             |  |  |  |  |  |  |
| -                                             | Notifications 🙁                             |  |  |  |  |  |  |
| *PEC Email Address: pec@pec.it                | Entering PEC Address successfully executed. |  |  |  |  |  |  |
| 🚐 Back 🖉 Edit                                 | Ok                                          |  |  |  |  |  |  |

## "Renew Dossier"

The function allows the Issuer user to Renew a Dossier that is no longer valid.

o Actions:

In section

1. From the details of a dossier, the Issuer user clicks on the button: Renew Dossier. The *Renew Dossier* button appears on the detail of the Approval Application associated with a File at theend of the year of validity of the dossier itself (the validity start date corresponds to the dossier Activation Protocol Date) and if the dossier has not already been updated.

| Approval Summary/ Securities Note Non-Equity        |                               |                 |                 |        |                 |
|-----------------------------------------------------|-------------------------------|-----------------|-----------------|--------|-----------------|
| Request Id: 155                                     | 14                            |                 |                 |        |                 |
| Start Date of Assumed Offer:                        | -                             |                 |                 |        |                 |
| End Date of Assumed<br>Offer:                       | •                             |                 |                 |        |                 |
| "Description: tes                                   | t nota                        |                 |                 |        |                 |
| "LEI Code: AH                                       | Y10DDQ2LCHPGHJC422            |                 |                 |        |                 |
| ISIN Code:                                          |                               |                 |                 |        |                 |
| Passport 🖋                                          |                               |                 |                 |        |                 |
| "Type of instrument. De                             | bt Securities < EUR 100,000 ~ |                 |                 |        |                 |
| "Maximum offer value(se PU):                        |                               |                 |                 |        |                 |
| "Plafond issue (se PB):                             |                               |                 |                 |        |                 |
| *Currency:                                          | ¥                             |                 |                 |        |                 |
| *Type of operation: Off                             | ler -                         |                 |                 |        |                 |
| "Guarantor: io                                      |                               |                 |                 |        |                 |
| "Securities Ranking: Securities Ranking: Securities | nior 👻                        |                 |                 |        |                 |
| *Community Validity Request: Yes                    | s                             |                 |                 |        |                 |
| "Internal Contact Person: a                         |                               |                 |                 |        |                 |
| "Referent Contact: a                                |                               |                 |                 |        |                 |
| "Advisor/Delegated law firm: a                      |                               |                 |                 |        |                 |
| Competence unit: 155                                | UERSINTERMEDIARIES DIVISION   |                 |                 |        |                 |
| Request ID: IT                                      | -SP-0000112/19-000001         |                 |                 |        |                 |
| Result: A                                           | pproved Dossier               |                 |                 |        |                 |
| Communication                                       |                               |                 |                 |        |                 |
| Communications list                                 |                               |                 |                 |        |                 |
| Communication Status                                | Communication Type            | Protocol Number | = Protocol Date | a View | Receipt Sending |
| Send Send                                           | First Send                    | 0000392/19      | 26/06/2019      |        | 2               |
| Send Send                                           | Process conclusion - Approval | 0000112/19      | 09/04/2019      |        |                 |

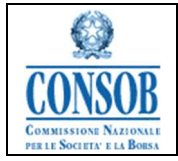

2. The SIPROEM Back-End System performs the following operations: In case of a frequent issuer, the SIPROEM Front-End system issues the following alert:

*"Warning: This is the URD number. Please note that after the second UDR, it may not be subject to approval."* 

and it sends the Issuer to the entry page of a file, similar by type to the one to be updated, showing all the data and metadata already valued (taking them from the File subject to Updating) but editable, to facilitate the user in the composition of the new File.

- 3. The Issuer user updates/enters the information relating to the new File and presses the Save button
- 4. The SIPROEM Front-End System checks the data of the File being processed (which shows, among the detailed information, the Requested ID of the updated File) and if they produce a negative result it shows an error message otherwise it registers the File on the system.

Note: In the case of multi-filing, both the Update of a Master File and that of any aggregated File will have an effect only on the File from which the function is activated. That is, there is no propagation of the Update function from the Master to the aggregates.

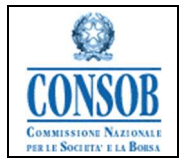

# NOTE: IPO METADATA

For all fields for which there is a drop-down menu that offers the following choices:

- NA Not Applicable
- YES Information Available
- NEXT FILING Information available only after the first sending of the File

it is mandatory to select at least one option.

If the option: **NA** is selected, the reference field must not be completed If the option: **YES** is selected, the reference field must mandatorily be completed If the option: **NEXT FILING** is selected, it will be possible to complete the reference field after the first sending.

- 1. Metadata template accompanying the opening of an IPO File for Prospectuses and Summary / Securities Notes:
  - Description of the Prospectus
  - ISSUER QUALIFICATION
    - Name and Registered Office
    - Share capital
    - $\circ$  Type of Shares and Number of Shares (1 ... 5)
    - Controlling entity pursuant to Article 93 TUF
  - TYPE OF APPLICATION
    - Type of prospectus: offer, listing, offer and listing
    - Type of operation: OPV, OPS, OPVS, listing without offer
  - ENTITIES
    - o Offerer/s
    - o Sponsor
    - Placement manager
    - Coordinator of the global offer
    - Coordinator of the public offering
    - Institutional offer coordinator
    - o Lead Manager
    - Joint bookrunners
    - Legal Office
    - Auditing firm of the Issuer
  - TYPE OF FINANCIAL INSTRUMENT
    - Type and description of the Financial Instrument involved in the operation: Name and brief description

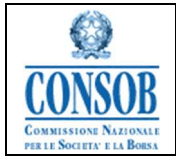

- No. of shares involved in the offer (excluding any *greenshoe*)
- Public Offer
  - Number of Financial Instruments involved in the public offer
  - Percentage of the global offer
- Institutional offer
  - Number of Financial Instruments involved in the institutional offer
  - percentage of the global offer
- Number of Shares for capital increase
- Number of Shares offered for sale
- Number of *greenshoe* Shares

### • OFFER/LISTING CONDITION

- Assumed Offer Start Date
- Assumed Offer End Date
- Assumed Trading Start Date
- Request for activating the procedure to allow the prospectus to be valid in the EU: if the option chosen is SI, the Country of Validity must be indicated
- OTHER INFORMATION
  - Date of extraordinary shareholders' meeting for share capital increase
  - Post-offer share capital in the event of a full subscription
  - No. of post-offer shares in the event of a full subscription
  - Percentage of share capital held by the market (subjects other than selling shareholders) post global offer, without *greenshoe* exercise, in case of full subscription (FLOATING)
- CONTACT PERSONS
  - Internal contact person authorized to make changes and/or additions to the documentation
  - Contact person of the internal contact person (*Phone email*)
  - Possible advisor / delegated lawyer
  - Contact advisor / delegated lawyer (Phone email)
- 2. Template of the Metadata accompanying the opening of an IPO File for Registration Documents:
  - Description of the Prospectus
  - ISSUER QUALIFICATION
    - Name and Registered Office
    - Share Capital
    - Type of Shares and Number of Shares (1...5)
    - o Controlling/Parent entity pursuant to Article 93 TUF
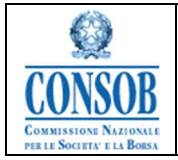

- ENTITIES
  - Legal Office
  - Financial Advisor
  - Auditing firm of the Issuer
- CONTACT PERSONS
  - $\circ~$  Internal contact person authorized to make changes and/or additions to the documentation
  - Contact of the internal contact person (*Phone email*)
  - Possible *advisor* / delegated lawyer
  - Contact *advisor* / delegate lawyer (Phone email)